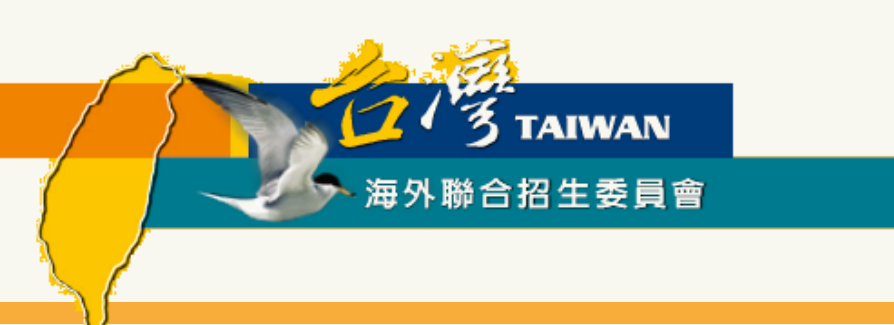

# 香港/澳門學生赴臺就讀研究所

# 報名步驟與填報系統使用說明

適用對象:2023年赴臺報名「研究所」之港澳學生

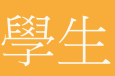

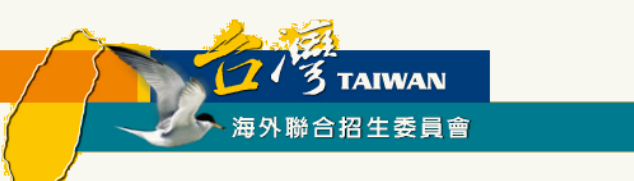

報名流程概要

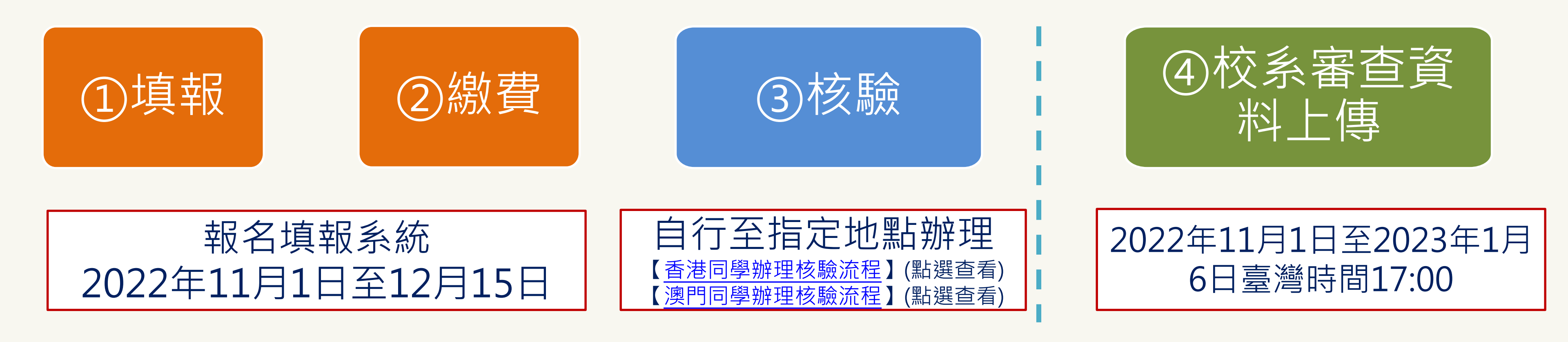

### 重要提醒:

- 1.研究所於2022年12月15日截止報名,僅提供備審資料上傳至2023年1月6日台灣時間下午5點前,請 確認上傳資料無誤後再按下「確認填報資料」。
- 2.①填報、②繳費、④校系審查資料上傳等步驟的「登入帳號」及「報名序號」須為同一組, 曾於填報 系統註冊1個帳號以上的同學請特別留意。

3.身分及學歷證件正本須至指定地點辦理核驗,始完成報名程序。未完備前開程序者,一律不予分發。

4.步驟【④校系審查資料上傳等步驟】最後確認需點選系統左下角「確認上傳資料並提交」,未完成 「確認上傳資料並提交」程序者,一律不予分發。

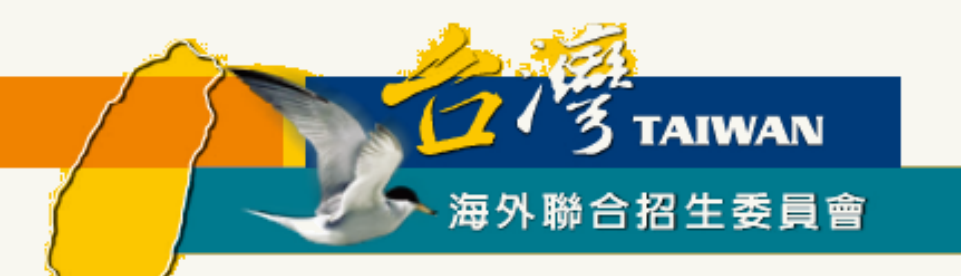

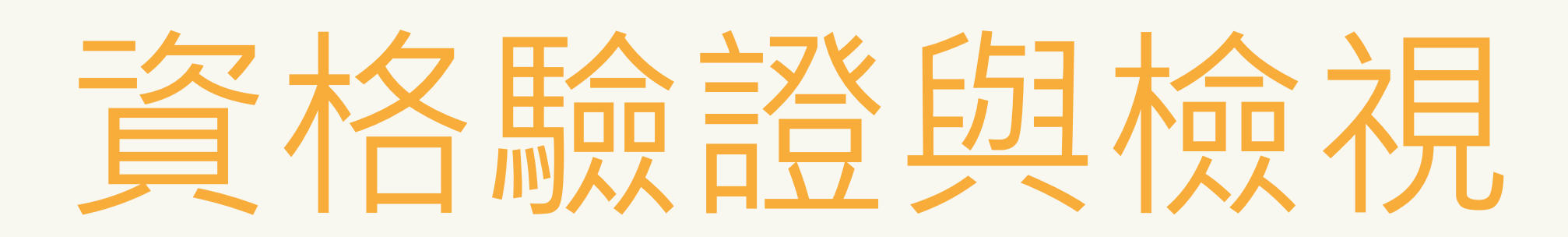

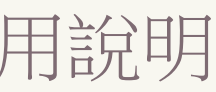

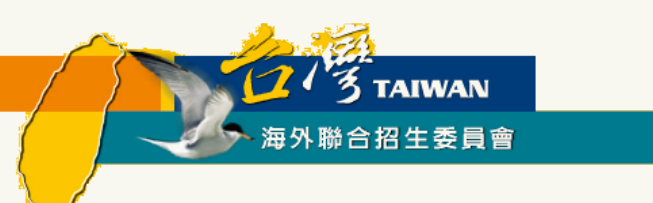

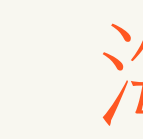

### ▶ 報名期間可在「研究所專區」找到申請資料填報系統聯結網址

### ▶ 建議使用最新版 Chrome 瀏覽器操作系統

### 🎯 海外聯合招生委員會 - 申請資料填報系統

小提醒 如果在填報過程上有遇到任何問題,可以點擊 這裡 到常見問題中心查詢。 (點擊這裡可以查看台灣當地時間)

### 註冊帳號

初次使用請先點選「註冊帳號」。 若沒收到帳號開通信,請點選「寄送開通信」。

臺師大僑先部學生請以學校 E-MAIL 帳號 (例如: Iks90XXXXXXQ mtnu.edu.tw)直接登入,第一次登入請使 用忘記密碼功能更新密碼

港澳註冊帳號人數: 11 海外註冊帳號人數: 75

註冊帳號

### 海外聯招會-線上填報系統

| 登入系                                    | 統                                                                                       |
|----------------------------------------|-----------------------------------------------------------------------------------------|
| 注意!<br>填報資<br>建議使<br>法正常<br>若您使<br>及利用 | 料請使用繁體中文。<br>用 Chrome 瀏覽器操作本會系統,以免部分功能無<br>執行。<br>用本系統,即表示同意本會「個人資料蒐集、處理<br>告知事項」 > 下載< |
| 帳號                                     | Email                                                                                   |
| 密碼                                     | Password                                                                                |
|                                        | 登入 忘記密碼                                                                                 |

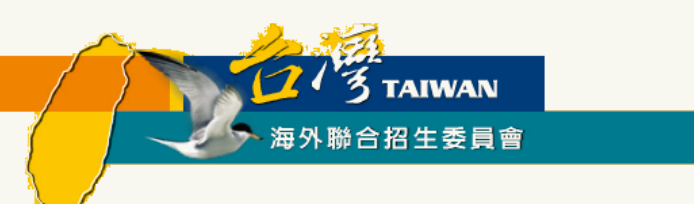

- 1. 點選註冊帳號
- 2. 逐項閱讀及勾選個人資料蒐集、處理及利用告知事項後點選「同意」
- 3. 輸入您的 E-Mail 與您想要使用的密碼
- 4. 至 E-Mail 收信,依照指示驗證 E-Mail
- 5. 選擇申請類別(碩士/博士)
- 6. 選擇身份別:港澳生/港澳具外國國籍之華裔學生

7. 逐一答復相關問題

## 線上填報系統操作流程 -- 資格檢視部份

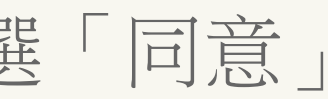

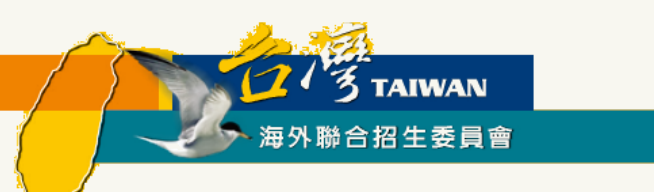

▶點選註冊帳號

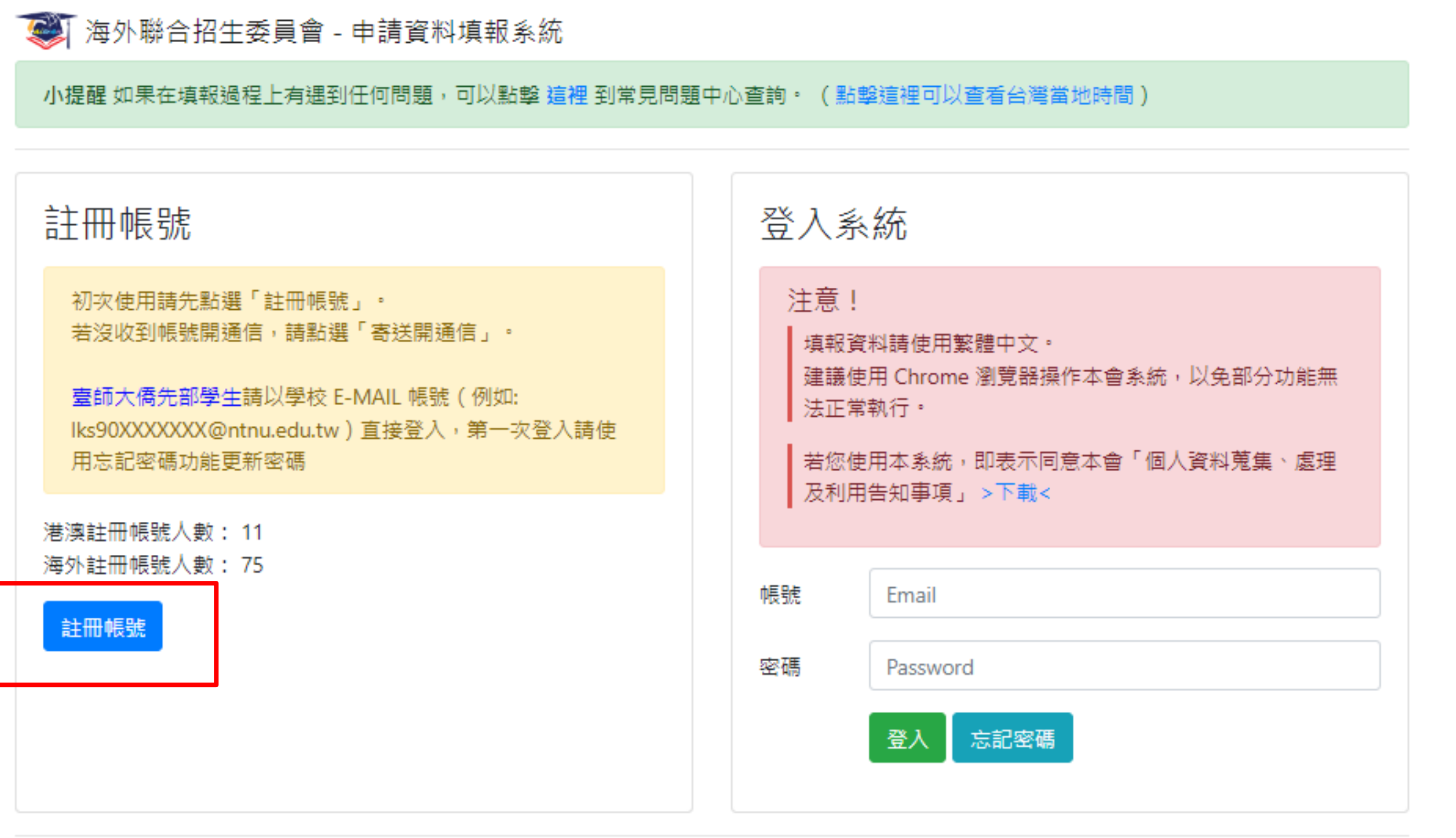

## 線上填報系統操作流程 -- 資格驗證部份

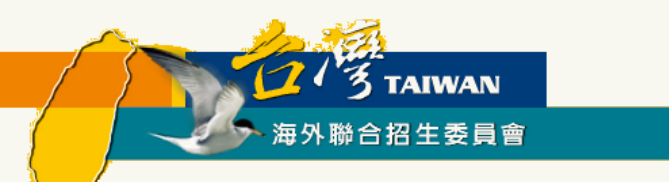

### ▶逐項閱讀及勾選個人資料蒐集、處理及利用告知事項後點選「同意」

### 海外聯合招生委員會 University Entrance Committee For Overseas Chinese Students

報名學生個人資料蒐集、處理及利用告知事項

Disclosure Regarding Collecting, Processing and Using Personal Data of Applicants

請您於填寫個人資料前,務必詳讀下列所有條款內容,並勾選表示同意。 若您勾選後按下「同意」,即表示您同意遵守下列條款,並同意本單位依下列條款蒐集、處理、利用您於本網站提供之個人資料。

·依據「個人資料保護法」(以下簡稱個資法),為確保您的個人資料,隱私及權益之保護,請詳細閱讀海外聯合招生委員會(以下簡稱本會) 依個資法第8條及第9條規定所為以下「報名學生個人資料蒐集、處理及利用告知事項」(倘您未滿20歲,下列內容請併向您法定代理人或監護 人告知)。

Please read the following terms thoroughly before filling in your personal data, and then click "agree". By checking and clicking "agree," you agree to abide by the following terms and agree with us to collect, process and use the personal data that you provide on this website according to the following terms.

The following "Disclosure Regarding Collecting, Processing and Using Personal Data of Applicants" is issued by University Entrance Committee For Overseas Chinese Students (hereinafter, the "Committee") in accordance with Article 8 and 9 of the "Personal Data Protection Act" (hereinafter, the "PDPA") to ensure the protection of your personal data, privacy and rights (if you are under 20 years old, please notify your guardian the following terms).

### 條款內容 Content of Terms

### 一、 機構名稱:海外聯合招生委員會

I. Name of the organization: University Entrance Committee For Overseas Chinese Students

個人資料蒐集之目的:

> 本會基於辦理僑生及港澳生「個人申請」、「聯合分發」就讀臺灣之大學校院、國立臺灣師範大學僑生先修部(以下簡稱「僑先部」)招 生工作相關之試務(134<sup>註</sup>,包括公示姓名榜單)、提供學業成績、考試成績、招生、分發、證明使用之資(通)訊服務(135)、資 (通)訊與資料庫管理(136)、學(員)生資料管理(158)、學術研究(159)及完成其他海外聯合招生必要工作或經報名學生同意之 目的。

## 線上填報系統操作流程 -- 資格驗證部份

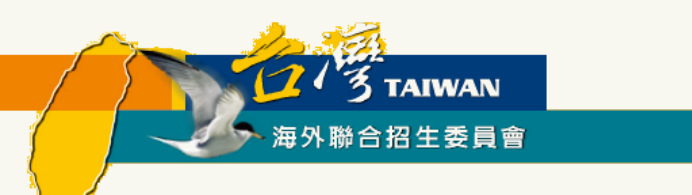

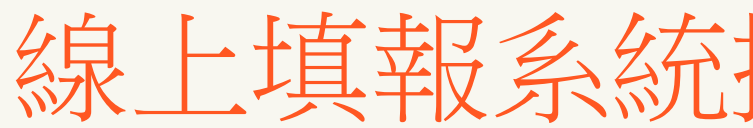

### ▶ 輸入您的 E-Mail 與您想要使用的密碼

| 🐼 海外聯合招生委員會 - 申請資料填報系統                               |     |
|------------------------------------------------------|-----|
| 小提醒 如果在填報過程上有遇到任何問題,可以點擊 這裡 到常見問題中心查詢。 (點擊這裡可以查看台灣   | 嘗當  |
| 註冊帳號                                                 |     |
| 帳號(E-Mail)                                           |     |
| Enter email                                          |     |
| ·                                                    |     |
| 容碼                                                   |     |
| Password                                             |     |
| 請輸入大於等於 8 個字元,並混合大寫、小寫、數字或特殊符號(限~!@#\$%^&*()_+-=)任兩種 |     |
| 確認密碼                                                 |     |
| Password                                             |     |
| □ 本人同意「海外聯合招生委員會報名學生個人資料蒐集、處理及利用告知事項」                | • ( |
| 註冊                                                   |     |
|                                                      |     |

## 線上填報系統操作流程 -- 資格驗證部份

### 地時間)

勾選表示同意)

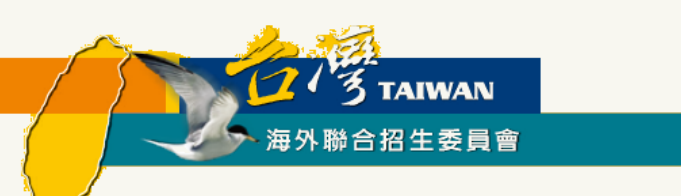

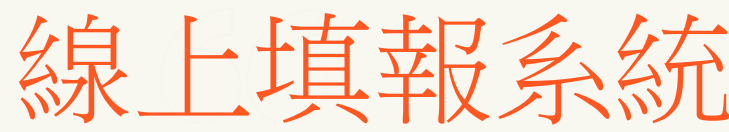

### ▶ 至 E-Mail 收信,依照指示驗證 E-Mail

### 建議先完成驗證程序再進行填報,否則所填資料將無法完成提交。

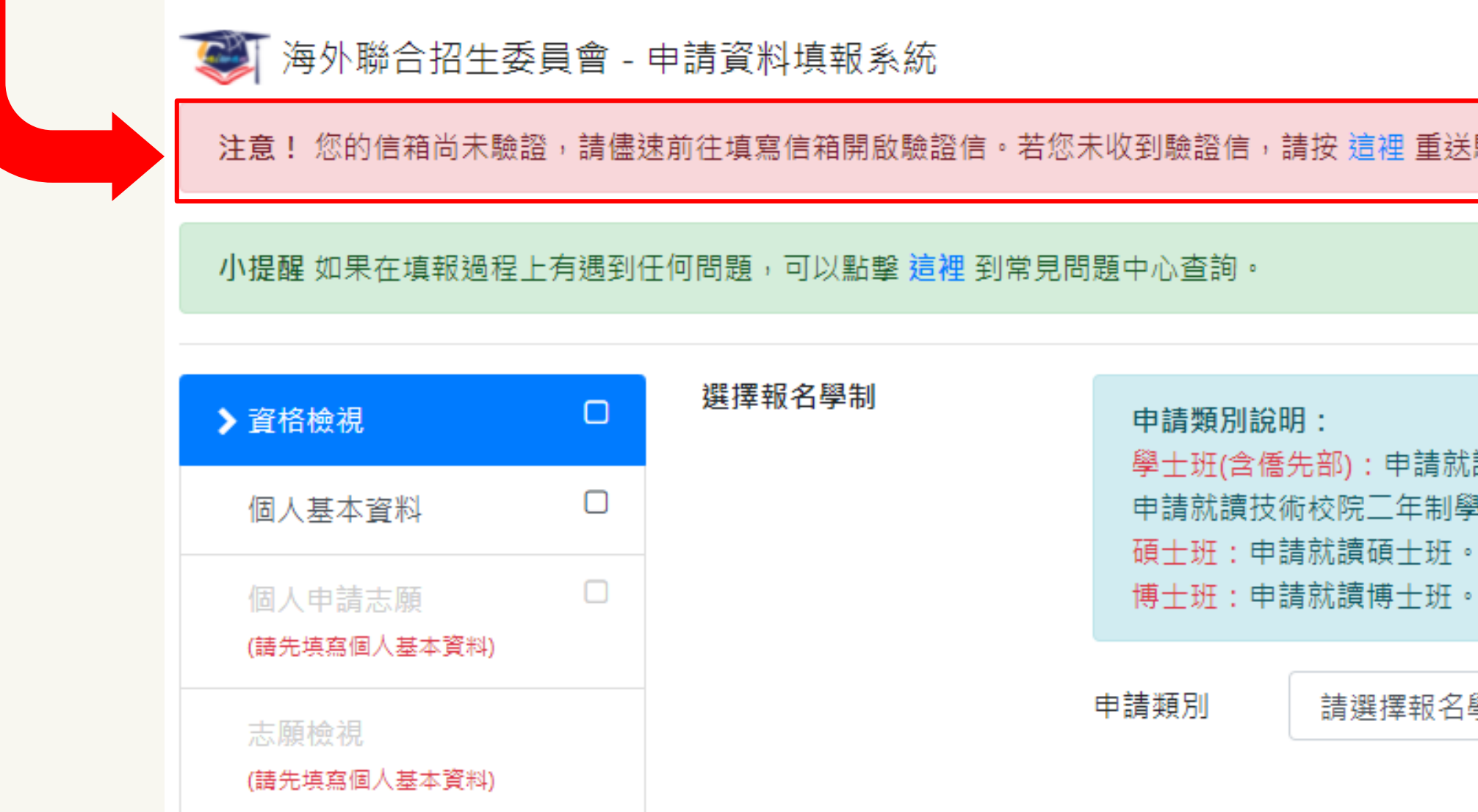

## 線上填報系統操作流程 -- 資格驗證部份

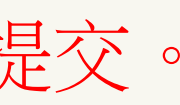

|                     | 歡迎k |  | 登入! | ☞ 登出 |
|---------------------|-----|--|-----|------|
| 青按 <u>這裡</u> 重送驗證信。 |     |  |     |      |
|                     |     |  |     |      |
|                     |     |  |     |      |

學士班(含僑先部):申請就讀大學部(亦可選填僑先部志願)。

申請就讀技術校院二年制學士班(限在香港取得副學士學位或高級文憑者)。

: 請選擇報名學制

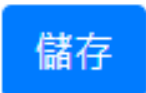

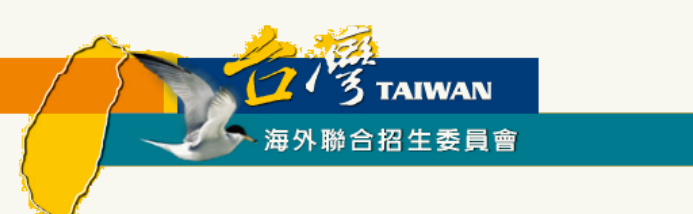

### ▶ 至 E-Mail 收信,依照指示驗證 E-Mail

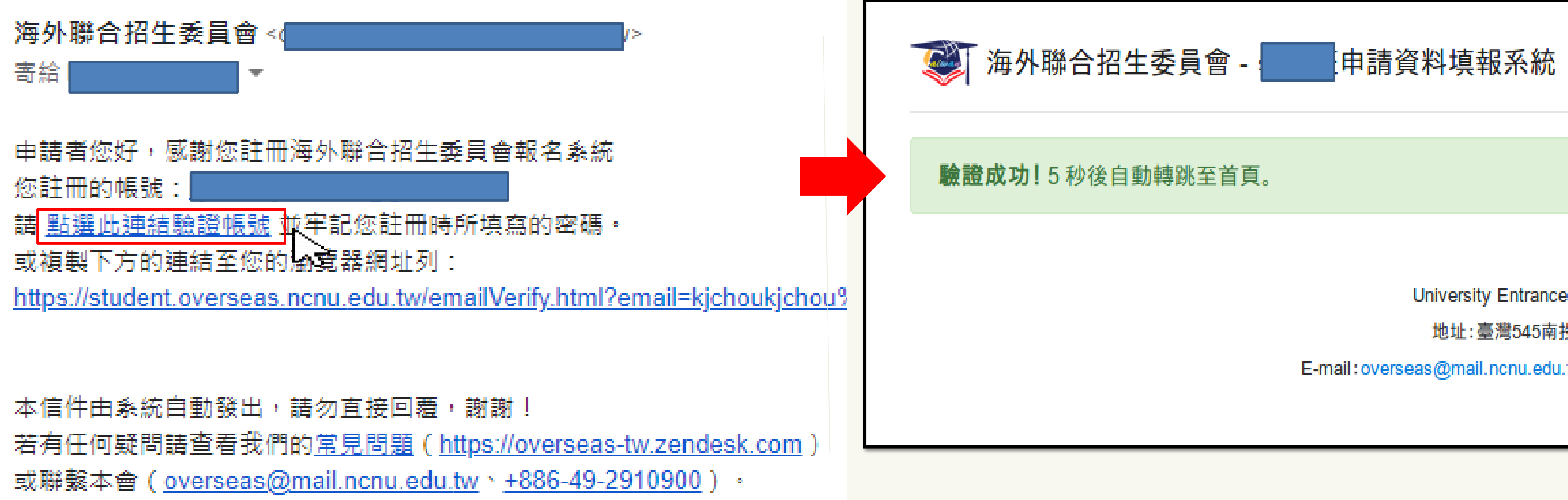

## 線上填報系統操作流程 -- 資格驗證部份

海外

University Entrance Commi

地址:臺灣545南投縣埔里

E-mail:overseas@mail.ncnu.edu.tw 電話

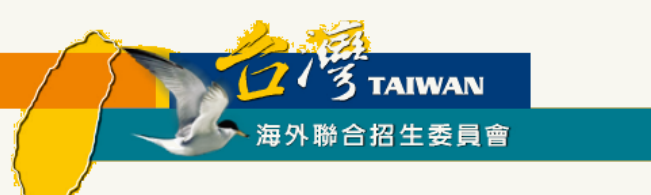

### ▶ 選擇申請類別(碩士/博士)

### 小提醒 如果在填報過程上有遇到任何問題,可以點擊 這裡 到常見問題中心查詢。 (點擊這裡可以查看台灣當地時間)

| > 資格檢視                 | 0 | 選擇報名學制 | 申請類別說明:<br>周十班(今/64年部)・由誌計算                  |
|------------------------|---|--------|----------------------------------------------|
| 個人基本資料                 |   |        | 学工班(日間元前), 中間初間<br>港二技:申請就讀技術校院<br>文馮以上學位者)。 |
| 個人申請志願<br>(請先填寫個人基本資料) |   |        | 硕士班:申請就讀碩士班。<br>博士班:申請就讀博士班。                 |
| 志願檢視<br>(請先填寫個人基本資料)   |   |        | 申請類別                                         |

## 線上填報系統操作流程 -- 資格驗證部份

### 賣大學部 (亦可選填僑先部志願)。 二年制學士班(限香港學生取得副學士學位或高級)

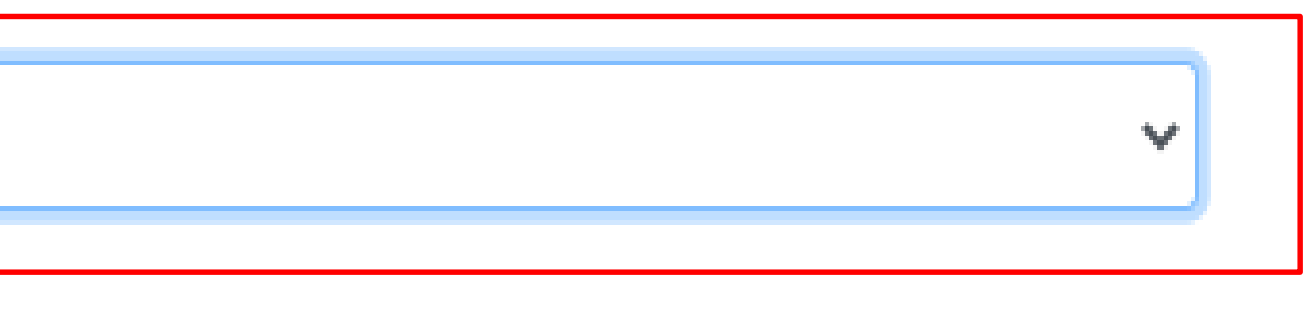

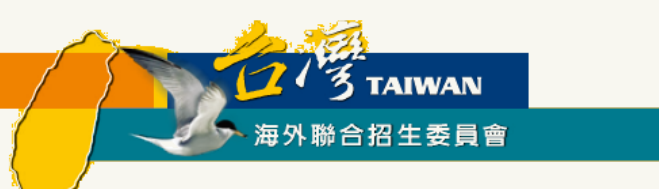

### > 選擇身份別:港澳生/港澳具外國國籍之華裔學生

| 身分別 | 身分別說明:                         |
|-----|--------------------------------|
|     | 港澳生:持有香港或澳門永久性居民身分證,且最近連續居留    |
|     | 之國家或地區6年以上。                    |
|     | 港澳具外國國籍之華裔學生:具外國國籍(不含大陸、港澳及臺   |
|     | 港或澳門永久性居民身份證,未曾在臺設有戶籍,且最近連續    |
|     | 及大陸地區以外 之國家或地區6年以上。 須持「外國護照」(部 |
|     | 20日後首次取得之葡萄牙護照)來臺就學、申請入墳簽證及辦理  |
|     | 續.                             |
|     | 海外僑生: 最近連續居留海外(不含大陸、港澳及臺灣)6年以上 |
|     | 地永久或長期居留證件之華裔學生。               |
|     | 在臺港澳生:在臺灣取得學士或碩士學位的港澳生。        |
|     | 在臺僑生:在臺灣取得學士或碩士學位的僑生。          |
|     |                                |
|     | 申請身份別 ◎ 港澳生 ○ 港澳具外國國籍之華裔學生     |
|     | ○ 在臺港澳生 ○ 在臺倚生                 |
|     |                                |

## 線上填報系統操作流程 -- 資格驗證部份

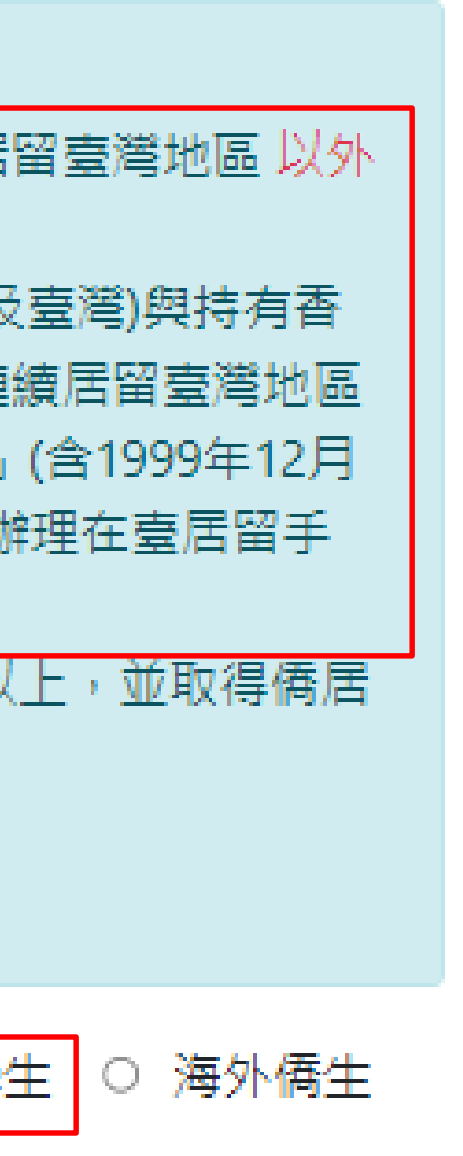

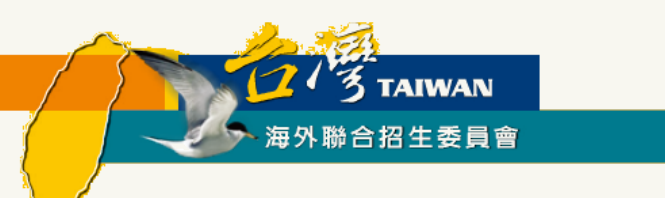

### ▶逐一答復相關問題

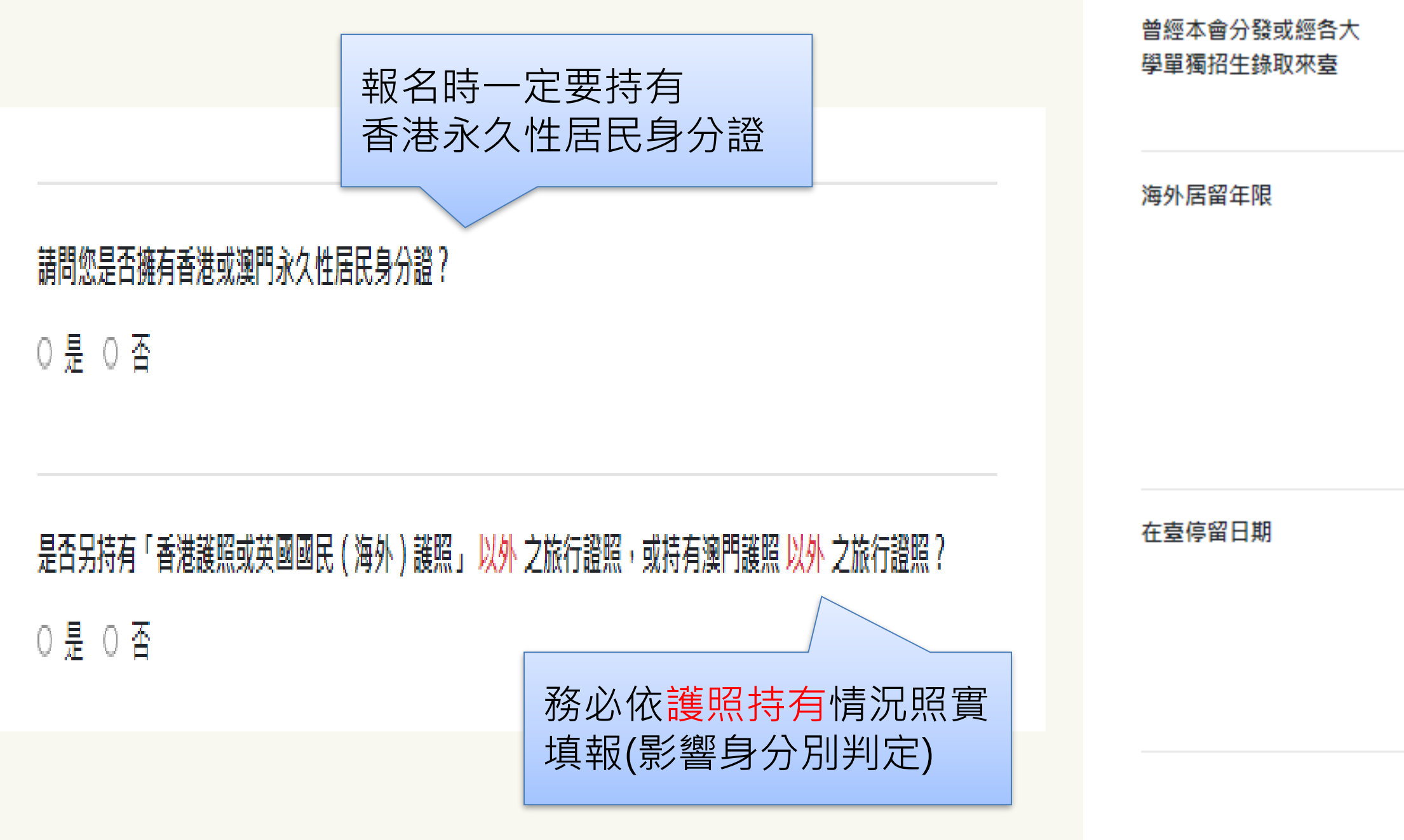

## 線上填報系統操作流程 -- 資格驗證部份

### 是否曾經分發來臺就學過?

O 是 O 否

最近連續居留境外(指臺灣地區以外之國家或地區)之年限:

- 報名時未滿六年
- 報名時未滿六年,但至入學當年度8月31日前滿六年
- 報名時已滿六年

| ● 報名截止日可            | Q.為什麼要確認「最近連續居留境外」<br>之年限?                                                |
|---------------------|---------------------------------------------------------------------------|
| 報名截止日往前推<br>○ 是 ○ 否 | A.<br>港澳學生最近連續居留境外6年以上者,<br>得申請來臺灣地區就學。<br>所稱境外,指臺灣地區以外之國家或地              |
|                     | 區。<br>簡單來說,只要申請人過去6年內,每年<br>(1/1~12/31)都不停留於臺灣地區境內<br>合計超過120日,便符合連續居留條件。 |

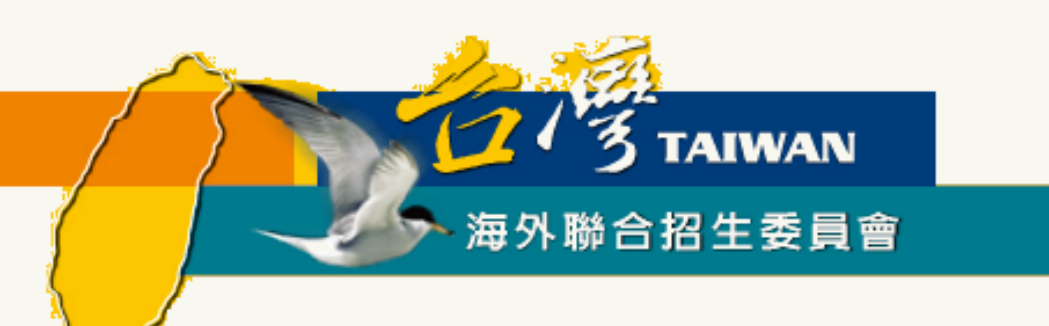

# 個人基本資料填寫

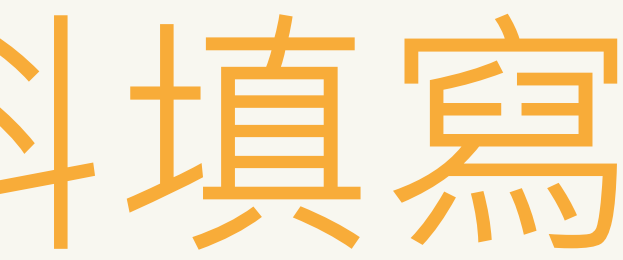

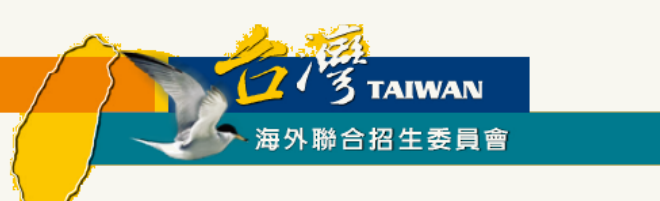

▶ 依序填寫申請人資料表、僑居地資料、在臺資料 ( 無者免填 ) 、高中學歷、家長資料、在臺聯 絡人(註:\*紅色字體為必填欄位)

| 資格檢視                                   | V | 報名層級          | 身份別              |        |
|----------------------------------------|---|---------------|------------------|--------|
| ▶ 個人基本資料                               | • | 碩士班           |                  |        |
| 個人申請志願                                 |   |               | 個人其木資彩           | L      |
| 上傳簡章規定應繳文作                             | + |               | 四八至个真的           | Г<br>  |
| (適用港澳地區)                               |   | - 佐方 古師告 丛士柳侍 |                  |        |
| 志願檢視                                   |   | * 紅色子體為必項欄位。  | 5                |        |
|                                        |   | 申請人資料表        | E-Mail           |        |
| 確認埴報咨料                                 |   |               |                  |        |
| ************************************** |   |               | 備用 E-Mail        |        |
|                                        |   |               |                  |        |
|                                        |   |               | *姓名(中)           | * 姓名 ( |
|                                        |   |               | 港澳學生             | НКМС   |
|                                        |   |               | 「請以正體字書寫」 範例:張家華 | 請注意與非  |
|                                        |   |               | * 性別             | * 生日   |
|                                        |   |               | ○ 女 ◎ 男          | 1971/  |
|                                        |   |               | * (1)            |        |
|                                        |   |               | ^ 西生地            |        |
|                                        |   |               | 亞洲 ~             | 澳門     |
|                                        |   |               |                  |        |

線上填報系統操作流程 - 個人資料填寫

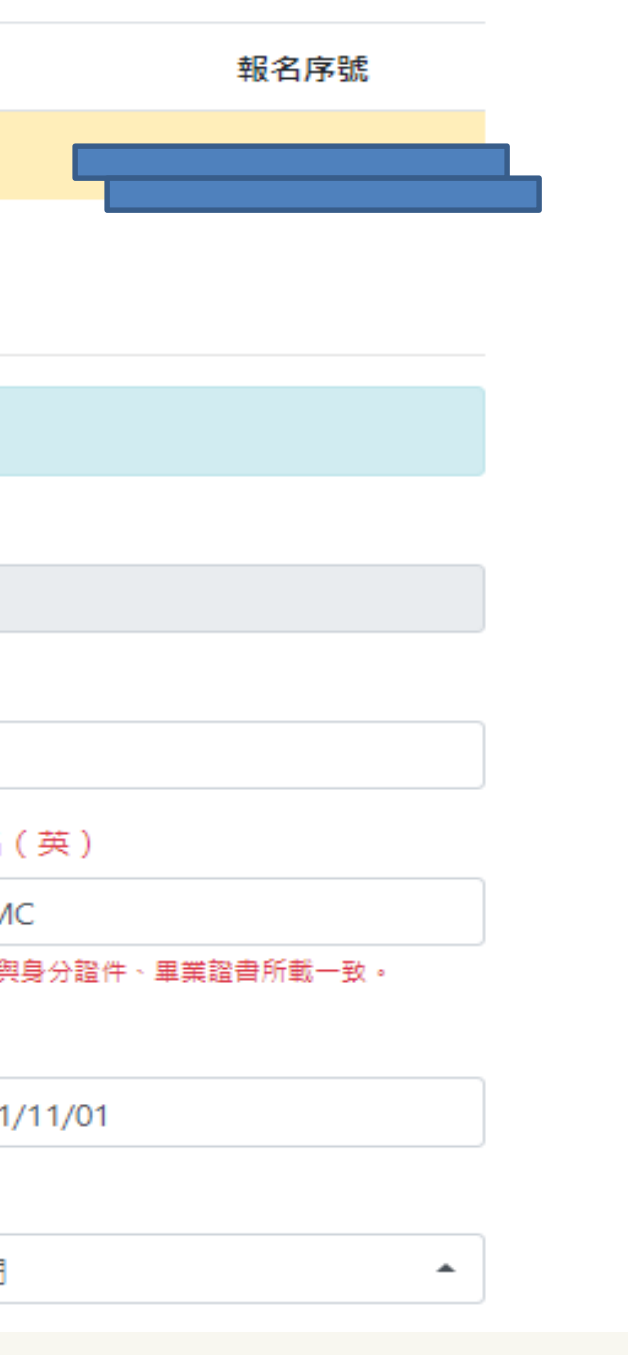

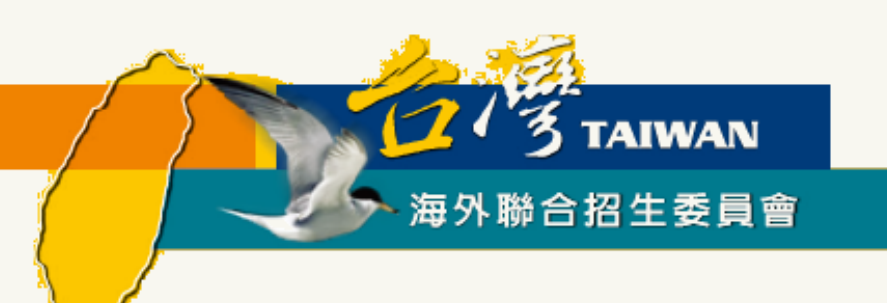

# 個人申請志願填寫

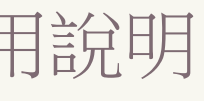

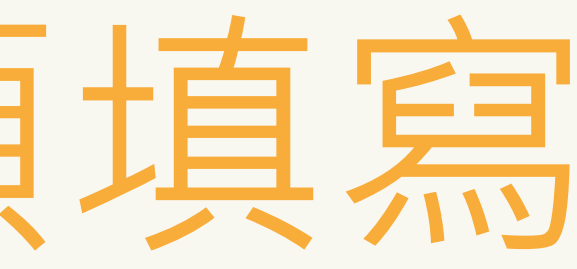

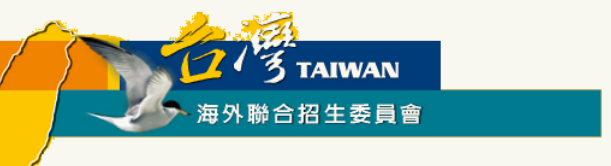

### 線上填報系統操作流程 -- 選擇個人申請志願

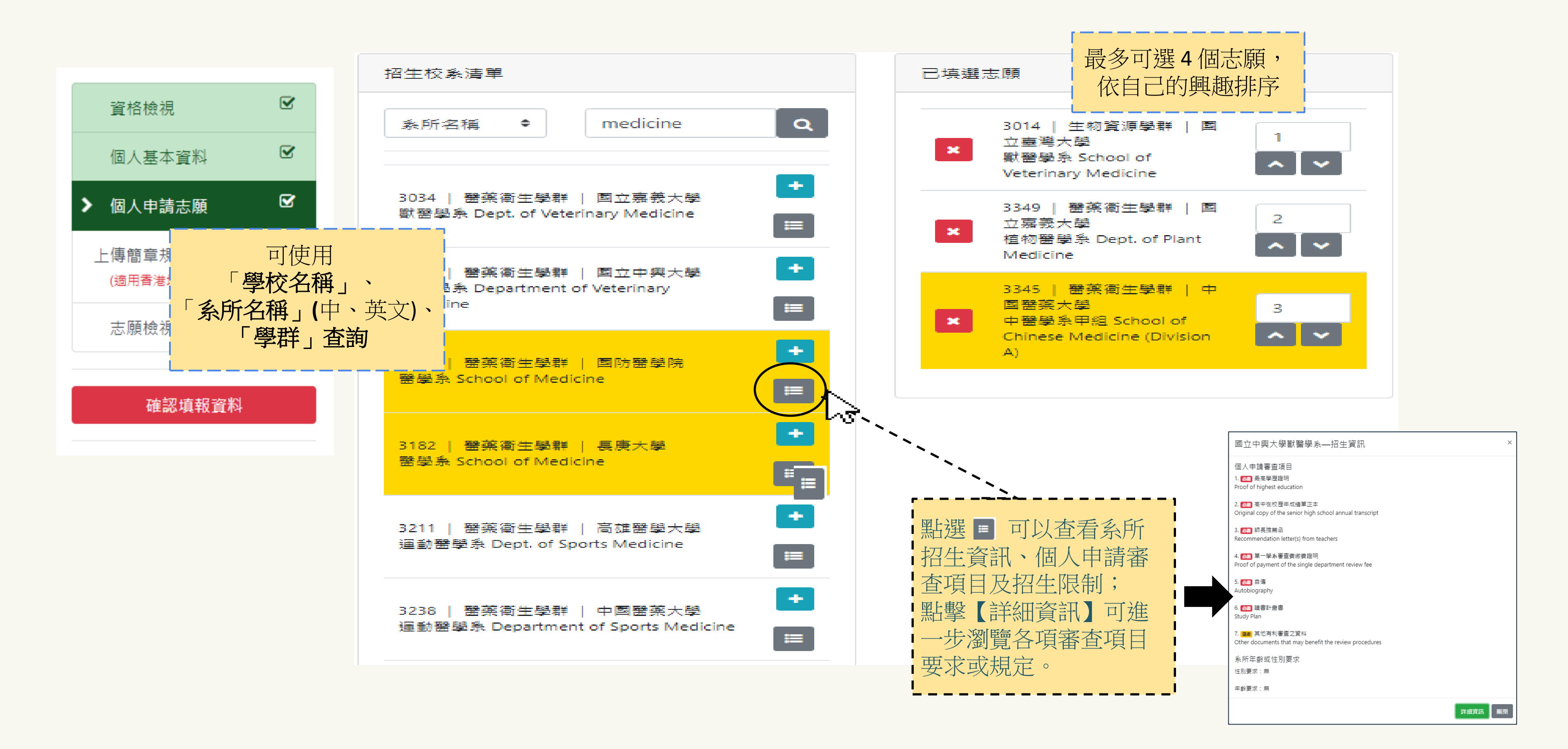

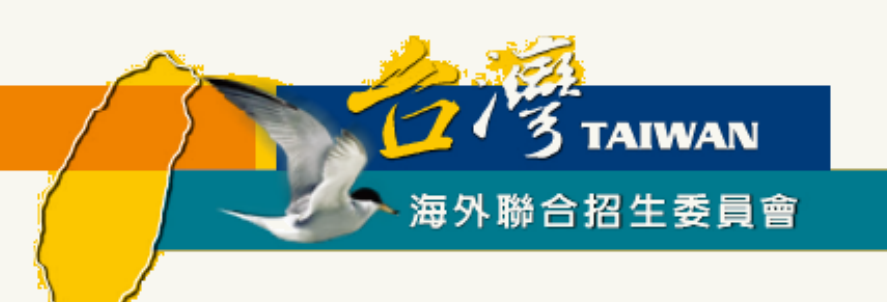

# 上傳簡章規定應繳文件

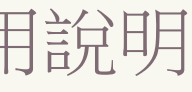

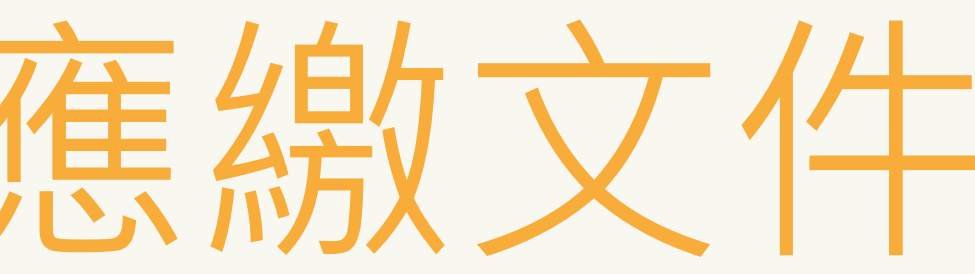

13 TAIWAN 海外聯合招生委員會

## 線上填報系統操作流程 - 上傳簡章規定應繳文件

| 資格檢視                    | Ø |
|-------------------------|---|
| 個人基本資料                  |   |
| 個人申請志願                  |   |
| ▶上傳簡章規定應繳文件<br>(適用香灣地區) | : |
| 志願檢視                    |   |
| 確認情報容料                  |   |
|                         |   |

| -<br>香港永久居民身份證正面                                                   |                 |                      |
|--------------------------------------------------------------------|-----------------|----------------------|
| 僅接受副檔名為 pdf 的單一檔案,檔案大小需小於 8 Mbytes。<br>► 請上傳                       |                 |                      |
|                                                                    | ]               |                      |
| 港澳生聲明書                                                             | 報名層級            |                      |
| 請下載「港澳生聲明書」,列印並填寫後,掃描為 PDF 檔上傳。                                    | 碩士班             | 港澳具                  |
| ▶ 請上傳                                                              |                 | 上傳簡章                 |
|                                                                    | <br>澳門永久居       | 民身份證正/反面             |
| 2吋相片                                                               |                 |                      |
| 請上傳兩吋彩色正面半身脫帽白底近照 pdf 檔案,相片規格請參考<br>香港特別行政區旅行證件規定<br>► 請上傳         | 僅接受副檔名<br>►選擇檔案 | 名為 <b>pdf</b> 的單一檔案, |
|                                                                    | 海外居留年           | 限切結書                 |
| 港澳居民來往內地通行證(回鄉證)                                                   | 請下載「海外」         | 宝留年限切結書」,列f          |
| 僅接受副檔名為 pdf 的單一檔案,檔案大小需小於 8 Mbytes。                                | 僅接受副檔           | 名為 pdf 的單一檔案,        |
| ▶ 請上傳                                                              | ▶ 選擇檔案          |                      |
| した々を割                                                              |                 |                      |
| 风石兴                                                                | 港澳具外國           | 國籍之華裔學生切             |
| 1. 非必要文件,曾改名適用。<br>2. 僅接受副檔名為 pdf 的單一檔案,檔案大小需 <u>小於 8 Mbytes</u> 。 | 請下載「港澳          | 具外國國籍之華裔學生!          |
|                                                                    | 僅接受副檔           | 名為 pdf 的單一檔案,        |
|                                                                    | ▶ 選擇檔案          |                      |

| 身份別                                      | 報名序號   | 依據說明逐項上<br>傳。<br>每個項目僅接受<br>副檔名為 <b>pdf</b> 的 |
|------------------------------------------|--------|-----------------------------------------------|
| <sub>演具外國國籍之華裔學生</sub><br>「章規定應繳文件       | 000354 | 單一檔案,如同<br>一項目有多個檔                            |
| <b>a</b>                                 |        | 案 , 請先合併各<br>  檔案後再上傳 ,                       |
| <sup>侯,</sup> 檔案大小需 <b>小於 8 Mbytes</b> 。 |        | 檔案大小需小於<br>8 Mbytes。                          |
|                                          |        |                                               |
| 列印並填寫後,掃描為 PDF 檔上傳。                      |        |                                               |
| 록,檔案大小需 <b>小於 8 Mbytes</b> ∘             |        |                                               |
|                                          |        |                                               |
| 切結書                                      |        |                                               |
| 生切結書」,列印並填寫後,掃描為 PD                      | F 檔上傳。 |                                               |
| g,檔案大小需 <b>小於 8 Mbytes</b> 。             |        |                                               |
|                                          |        |                                               |

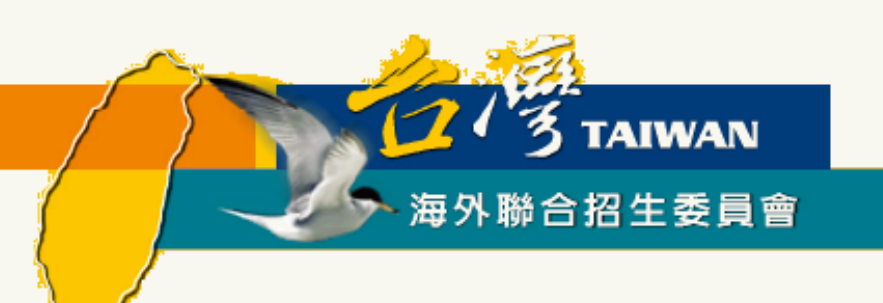

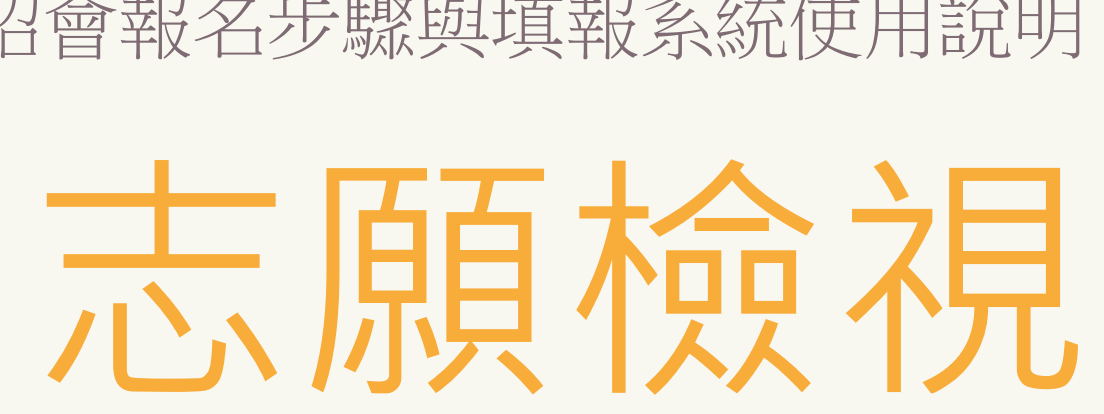

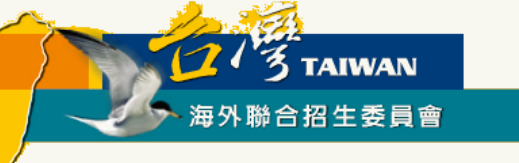

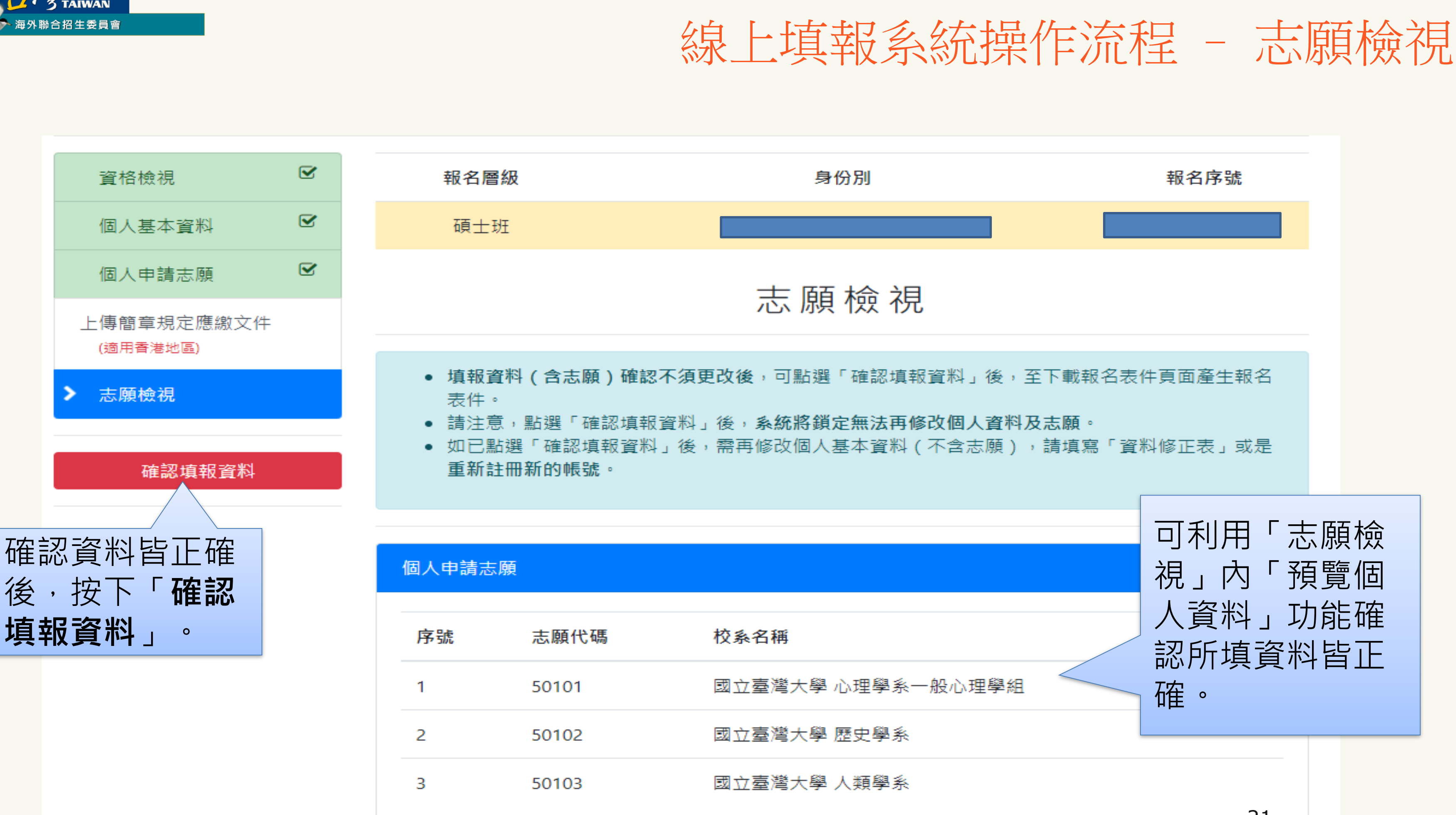

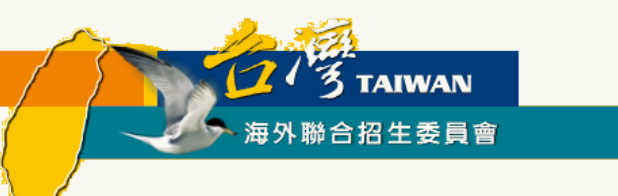

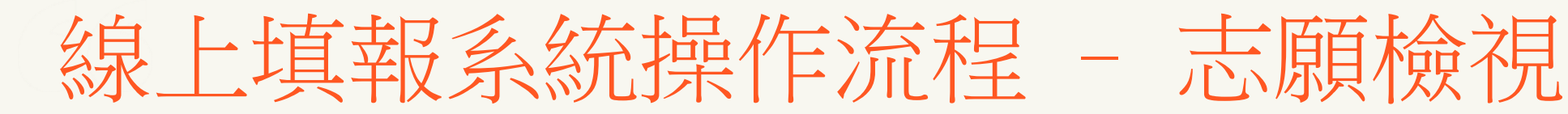

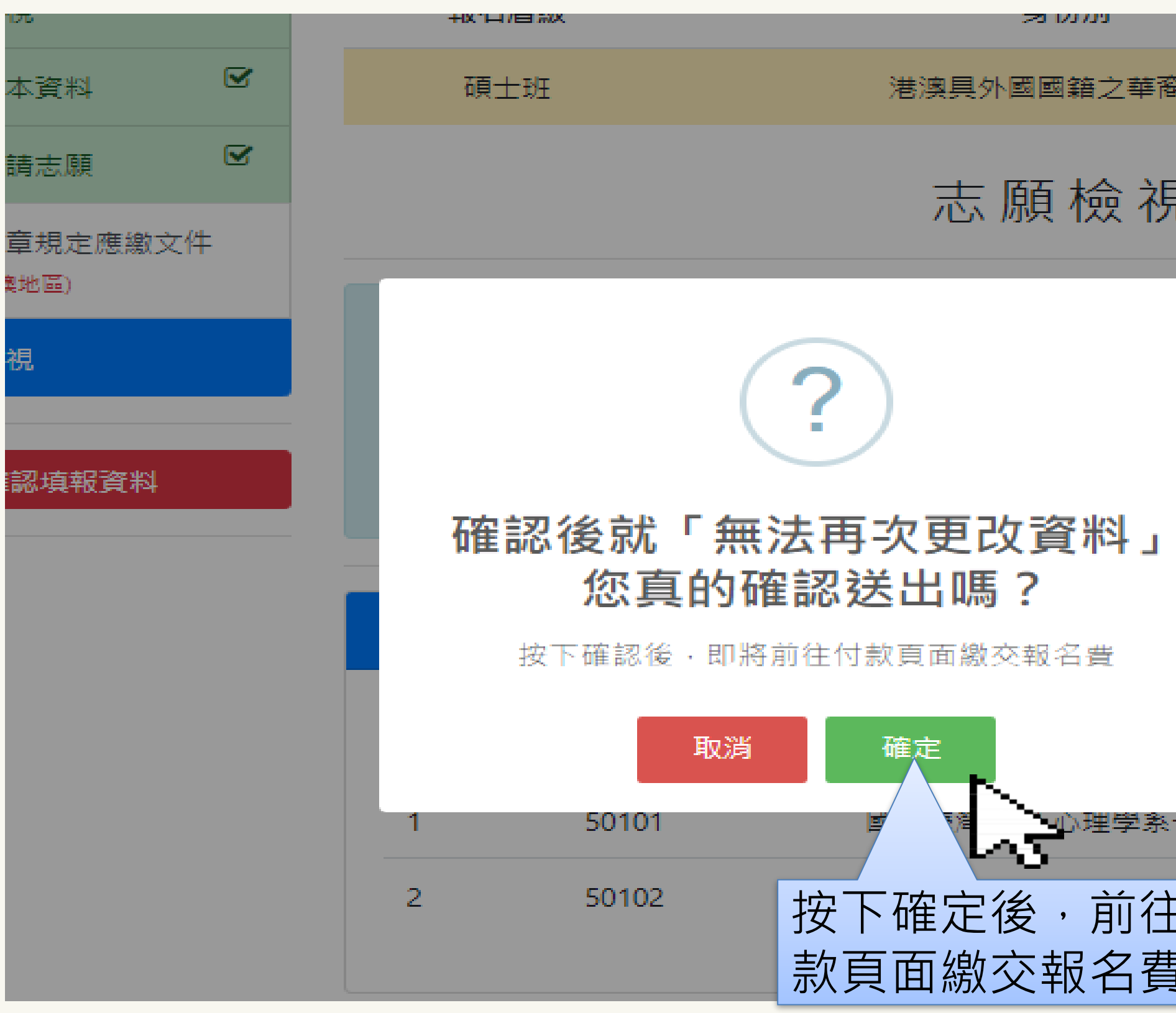

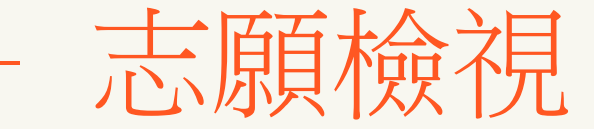

|           | +1X 1+1 / 17 5/10        |
|-----------|--------------------------|
|           |                          |
| 猾學生       | 000354                   |
| _         |                          |
| ₹         |                          |
|           |                          |
|           | 」後,至下載報名表件頁面產生報名         |
|           | 人資料及志願。                  |
|           | '志願 ) , 請填寫 ' 資料修正表 」 或是 |
|           |                          |
|           |                          |
|           |                          |
|           |                          |
|           |                          |
| 一般心       | 理學組                      |
| - /+      |                          |
| -1IJ<br>₂ |                          |
| ٢°        |                          |

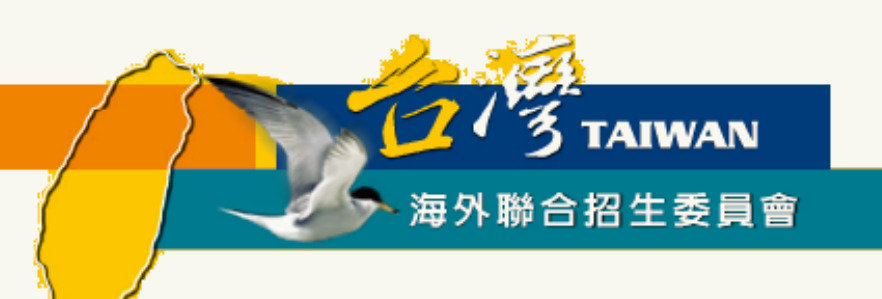

# 繳茲報名費用

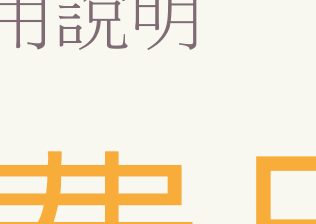

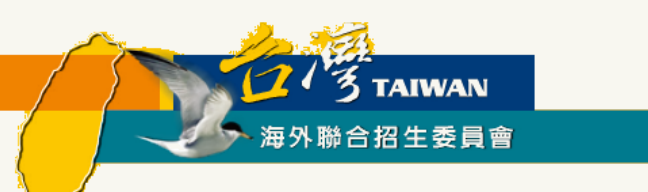

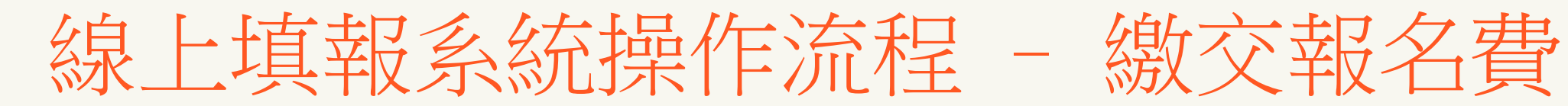

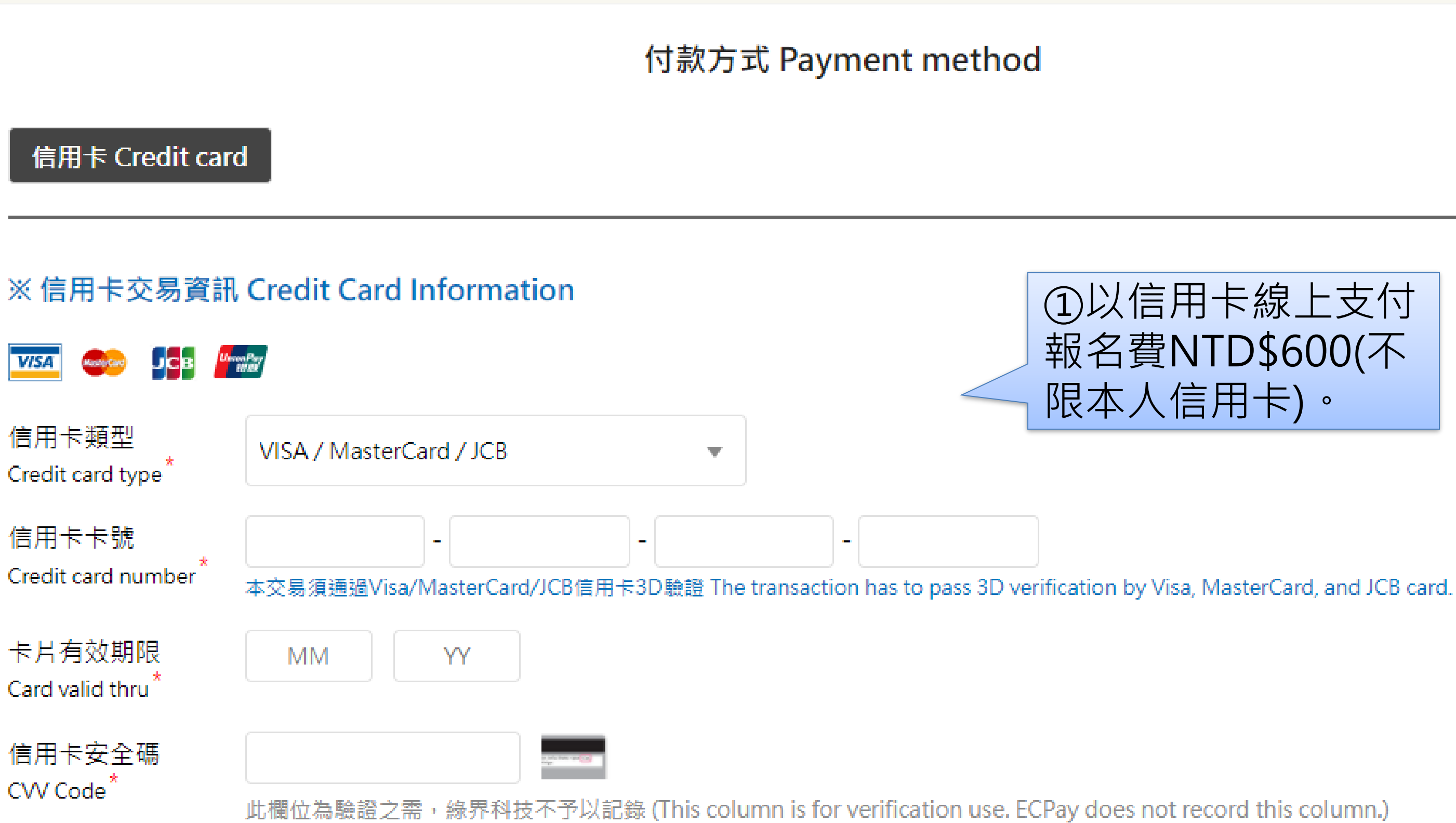

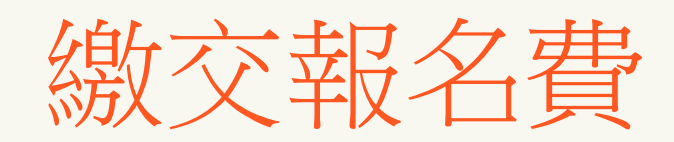

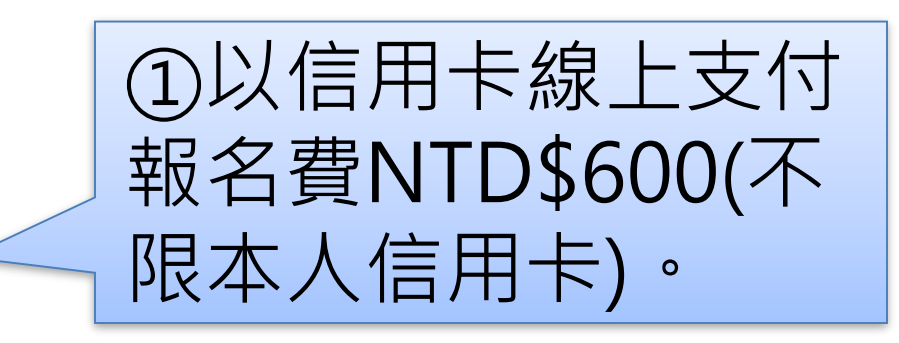

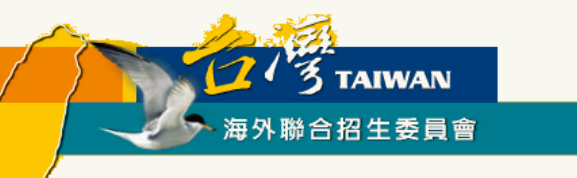

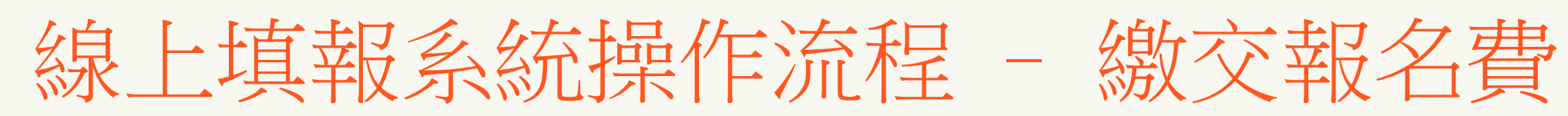

|                      | 付款成功 Payment success                  | ②完成繳費 |
|----------------------|---------------------------------------|-------|
| 訂單編號 Order number    | 000354S6352029de18f9                  |       |
| 商店名稱 Merchant's name | 綠界測試店家                                |       |
| 付款方式 Payment method  | 信用卡 Credit card—一次付清 Lump sum payment |       |

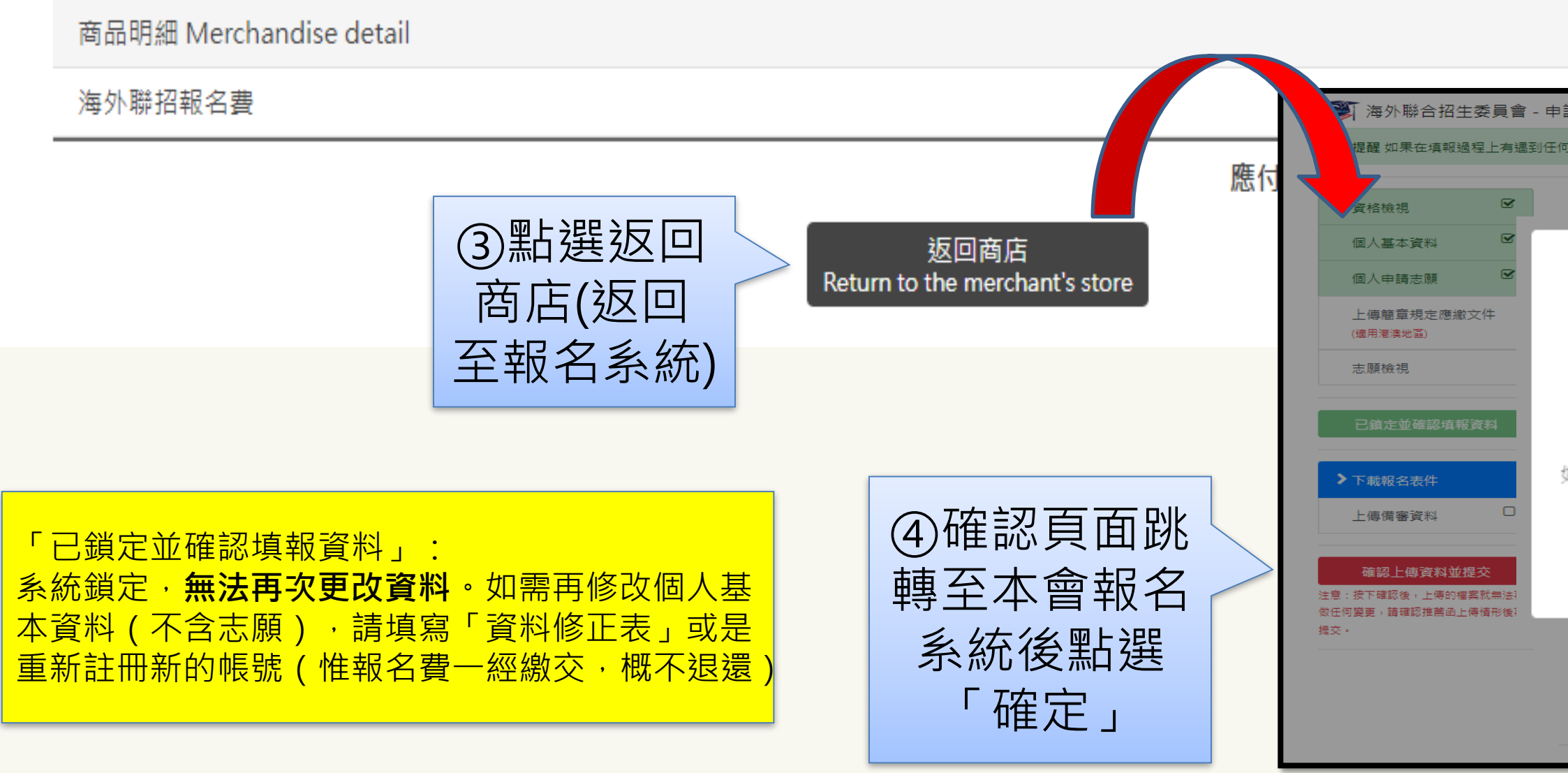

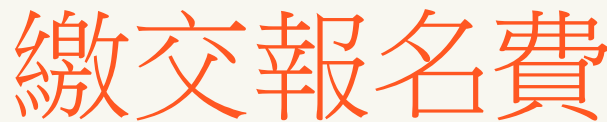

| 費                                                                   |                                                                                                    |
|---------------------------------------------------------------------|----------------------------------------------------------------------------------------------------|
| 單位 Unit : 新台幣 NTD<br>小計 Subtotal                                    |                                                                                                    |
| 申請資料填報系統<br>王何問題,可以點擊這裡到常見問題中心查詢。(點擊3<br>下 击/ 去R                    | 歡迎港演學生登入! ● 登出<br>這裡可以查看台灣當地時間) 夕 夫 件                                                                                               |
| 已鎖定並確認填報。 如需再修改個人基本資料(不含志願) 正表」或是重新註冊新的報 確定 3.所填志願校条之「必繳」項目醫須上傳檔案,成 | 客には<br>ない、<br>ない、<br>で、<br>か、<br>高頃為「資料修<br>長號。<br>・<br>、<br>時前完成備審資料上傳<br>上時間,以免上傳失敗。<br>、<br>た、<br>本続族下「確認上傳資料並提交」按鍵後,始能成功提<br>交・ |
| 4. 如欲放棄上傳部分志願校系審查資料時,可於調<br>人一旦於系統完成「放棄上傳審查資料」作業並留<br>個             | 、<br>家志願上傳頁面點選「放棄上傳審查資料」按鍵,惟申請<br>童認提交後,一律不得以任何理由要求撤回或修改,請審<br>員考量。                                                                 |

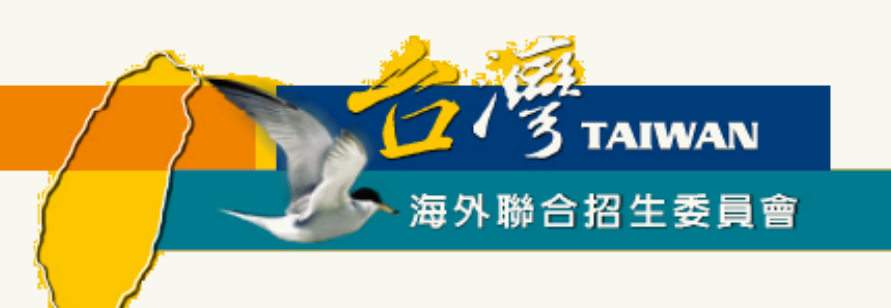

# 辦理身分及學歷證件核驗

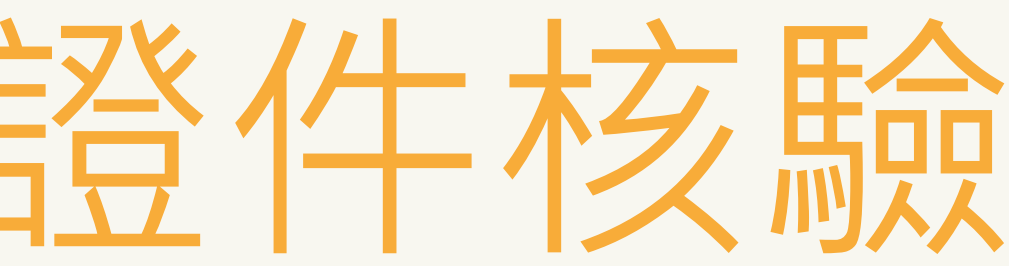

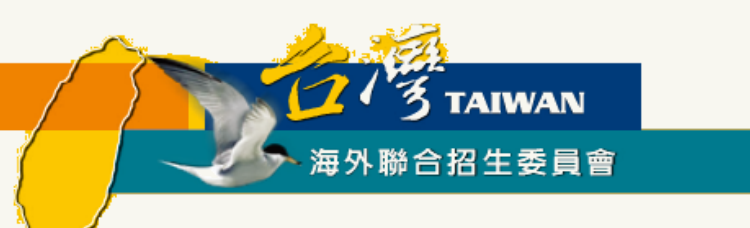

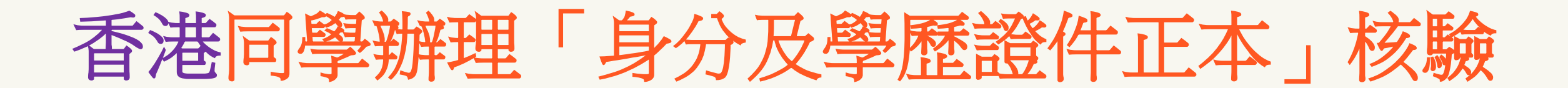

香港同 學 適 用

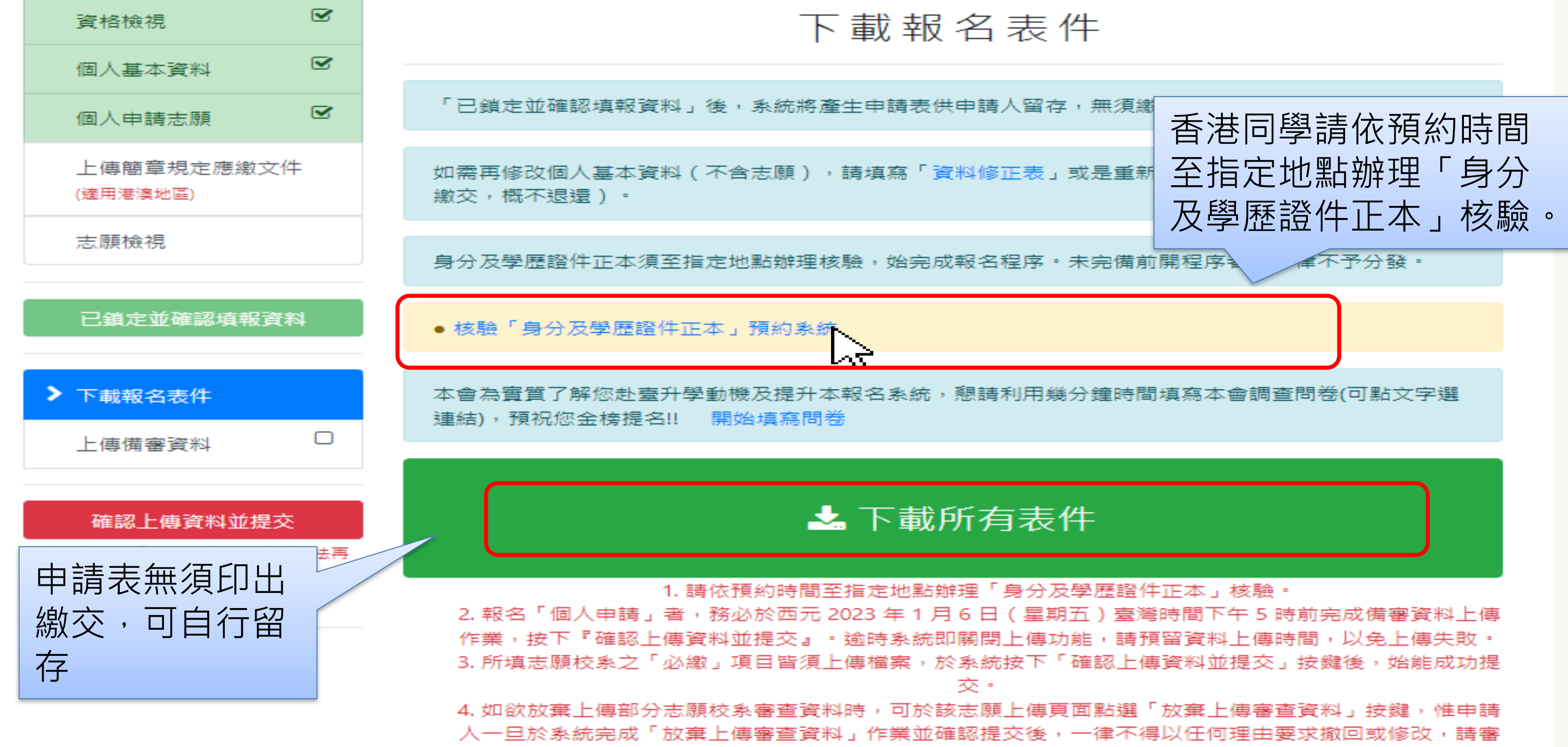

慎考量。

海外聯合招生委員會

12 3 TAIWAN

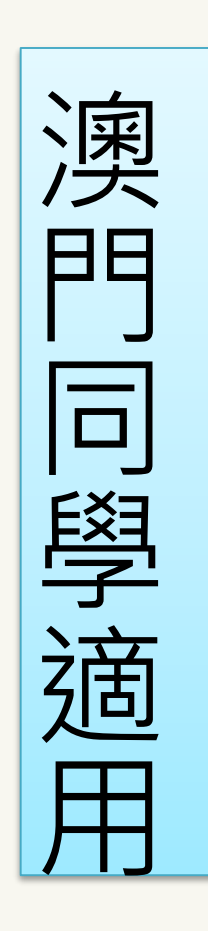

| 資格檢視                                            | 下載報名                                                                                                    |
|-------------------------------------------------|----------------------------------------------------------------------------------------------------|
| 個人垂本頁科 ○ 個人申請志願 ☑                               | 「已鎖定並確認填報資料」後,系統將產生申請表供申問                                                                                                    |
| 上傳簡章規定應繳文件<br>(適用港澳地區)                          | 如需修改個人基本資料(不含志願),請填寫「資料修<br>交至指定地點,或重新註冊帳號(惟報名費一經繳交,                                                                                      |
| 志願檢視                                            | 身分及學歷證件正本須至指定地點辦理核驗,始完成報                                                                                                    |
| 已鎖定並確認填報資料                                      | 身分及學歷證件核驗資訊:<br>地點:台北經濟文化辦事處(澳門辦事處)                                                                                                    |
| > 下載報名表件                                        | 地址:澳門新口岸宋玉生廣場 411 - 417 號皇朝廣場 5 枝<br>開放日期:2022 年 11 月 3 日至 12 月 15 日<br>開放時間:週一至週五,上午 9 點至 12 點 30 分;下午                                   |
| 上傳備 番 貞 科<br>確認上傳資料並提交                          | 本會為實質了解您赴臺升學動機及提升本報名系統,懇<br>連結),預祝您金榜提名!! 開始填寫問卷                                                                                          |
| 注意:按下確認後,上傳的檔案就無法再<br>做任何變更,請確認推薦函上傳情形後再<br>提交。 | 🖌 下載所                                                                                                    |
| 申請表無須印出<br>繳交,可自行留<br>存                         | <ol> <li>請依開放時間至指定地點辦理</li> <li>報名「個人申請」者,務必於西元 2023 年 1 月 6<br/>作業,按下『確認上傳資料並提交』。逾時系統即關</li> <li>所填志願校系之「必繳」項目皆須上傳檔案,於系<br/>交</li> </ol> |
|                                                 | 4. 如欲放棄上傳部分志願校系審查資料時,可於該志<br>人一旦於系統完成「放棄上傳審查資料」作業並確認                                                                                      |

澳門同學辦理「身分及學歷證件正本」核驗 呂表件 請人留存,無須繳交。 正表」並連同身分及學歷證件正本於核驗時間繳 概不退還)。 名程序。未完備前開程序者,一律不予分發。 樓 J - O 座 - 2 點至 5 點 30 分 澳門同學請至指定時間 請利用幾分鐘時間填寫本 及地點辦理「身分及學 歷證件正本」核驗。 有表件

「身分及學歷證件正本」核驗。

日(星期五)臺灣時間下午5時前完成備審資料上傳 |閉上傳功能,請預留資料上傳時間,以免上傳失敗。 統按下「確認上傳資料並提交」按鍵後,始能成功提

願上傳頁面點選「放棄上傳審查資料」按鍵,惟申請 (提交後,一律不得以任何理由要求撤回或修改,請審) 慎考量。

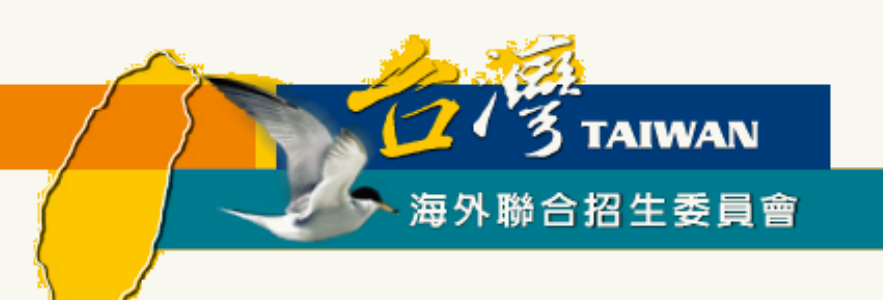

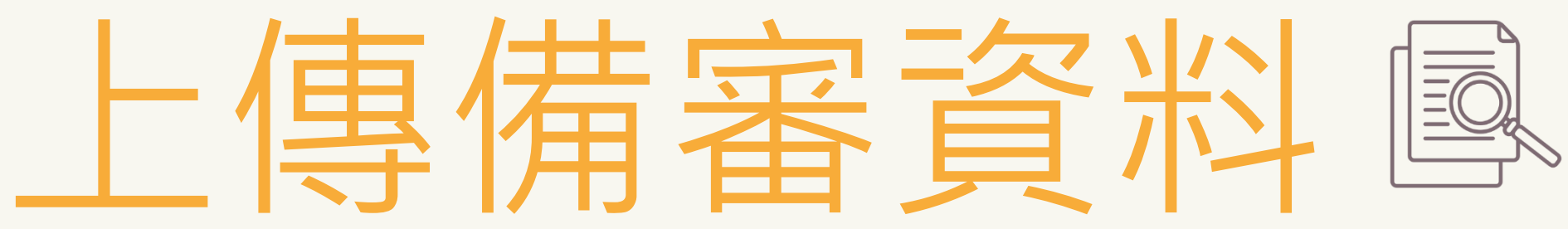

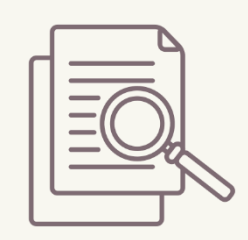

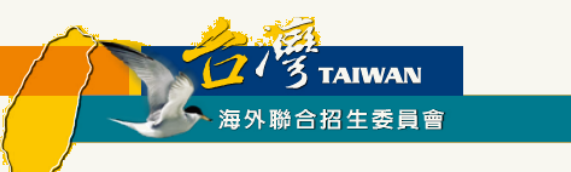

▶ 點選「上傳備審資料」

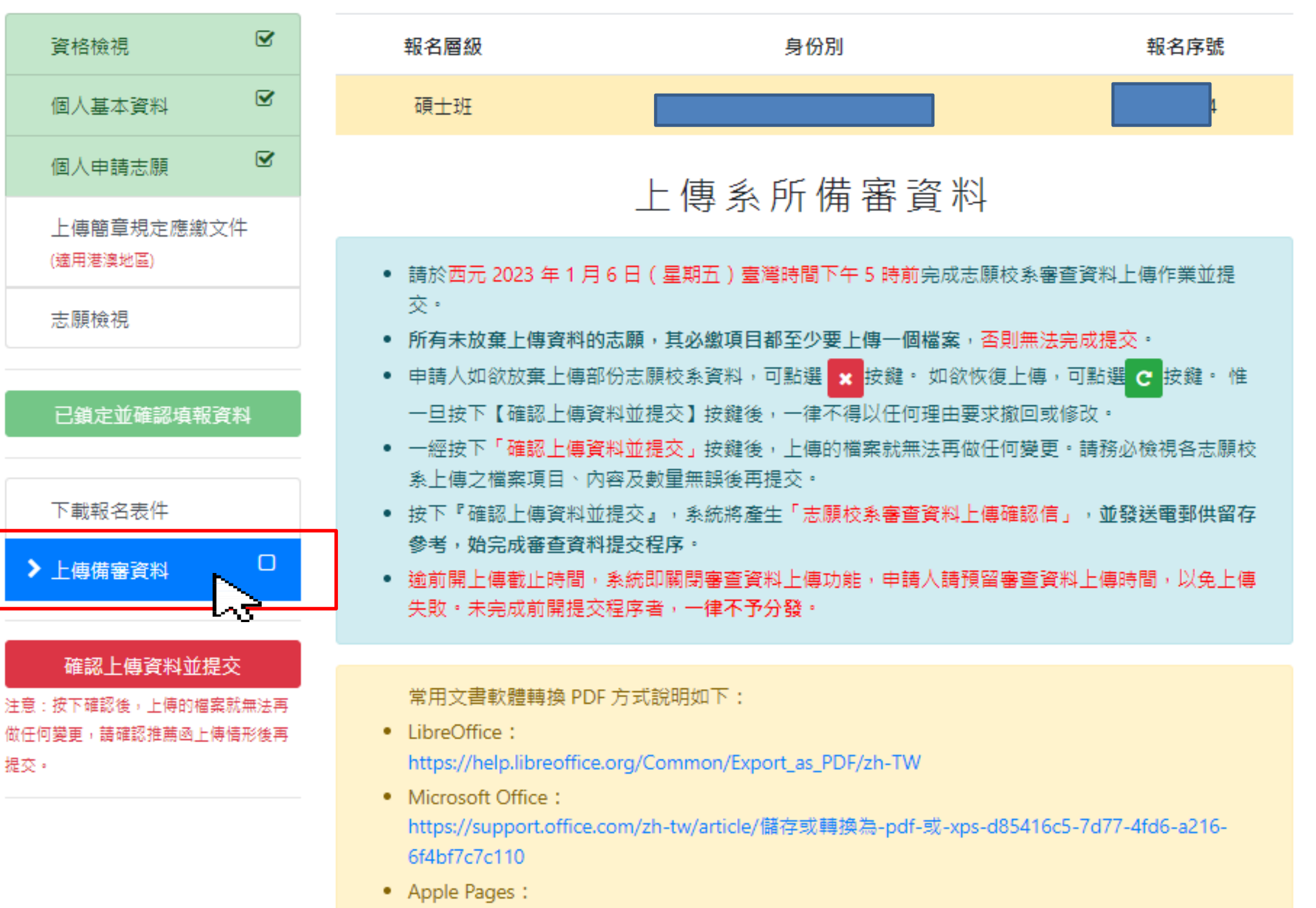

https://support.apple.com/zh-tw/HT202227

### 線上填報系統操作流程 -- 上傳備審資料

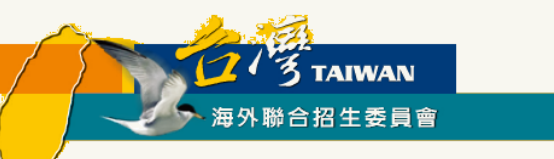

### > 點選欲上傳備審資料之志願校系

| 資格檢視                                                                                                    | 報名層級                                                                                                    | 身份別                                                                                                    |
|----------------------------------------------------------------------------------------------------|----------------------------------------------------------------------------------------------------|----------------------------------------------------------------------------------------------------|
| 個人基本資料 🗹                                                                                                   | 碩士班                                                                                                    |                                                                                                    |
| 個人申請志願<br>▶ 使節章相字應繳文件                                                                                      |                                                                                                    | 上傳系所備                                                                                                    |
| <ul> <li>▲ 国本 (通用港 2)</li> <li>● 志願檢視</li> <li>● 已鎮定並確認填報資料</li> <li>● 下載報名表件</li> <li>● 上傳備審資料</li> </ul> | <ul> <li>請於西元 2023 年 1 交。</li> <li>所有未放棄上傳資料</li> <li>申請人如欲放棄上傳<br/>一旦按下【確認上傳<br/>一旦按下【確認上傳<br/>系上傳之檔案項目、</li> <li>按下『確認上傳資料<br/>參考,始完成審查資<br/>逾前開上傳截止時間<br/>失敗。未完成前開想</li> </ul> | 月6日(星期五)臺灣時間下午5<br>和的志願,其必繳項目都至少要上傳<br>事部份志願校泰資料,可點選<br>對資料並提交】按鍵後,一律不得以<br>對資料並提交」按鍵後,上傳的檔案<br>內容及數量無誤後再提交。<br>對並提交』,泰統將產生「志願校集<br>戰損提交程序。<br>副,泰統即關閉審查資料上傳功能<br>亦程序考,一律不予分發。 |
| 確認上傳資料並提交<br>注意:按下確認後,上傳的檔案就無法再<br>做任何變更,請確認推薦函上傳情形後再<br>提交。                                               | 常用文書軟體轉換 F<br>LibreOffice:<br>https://help.libreoff<br>Microsoft Office:<br>https://support.offic<br>6f4bf7c7c110<br>Apple Pages:<br>https://support.app                          | PDF 方式說明如下:<br>ice.org/Common/Export_as_PDF/z<br>ce.com/zh-tw/article/儲存或轉換篇<br>ile.com/zh-tw/HT202227                                                                         |
|                                                                                                    | 志願序 志願代碼                                                                                                    | §                                                                                                    |
|                                                                                                    | 1 50101                                                                                                    | 國立臺灣大學<br>心理學系一般心理學(                                                                                                    |

### 線上填報系統操作流程 -- 上傳備審資料

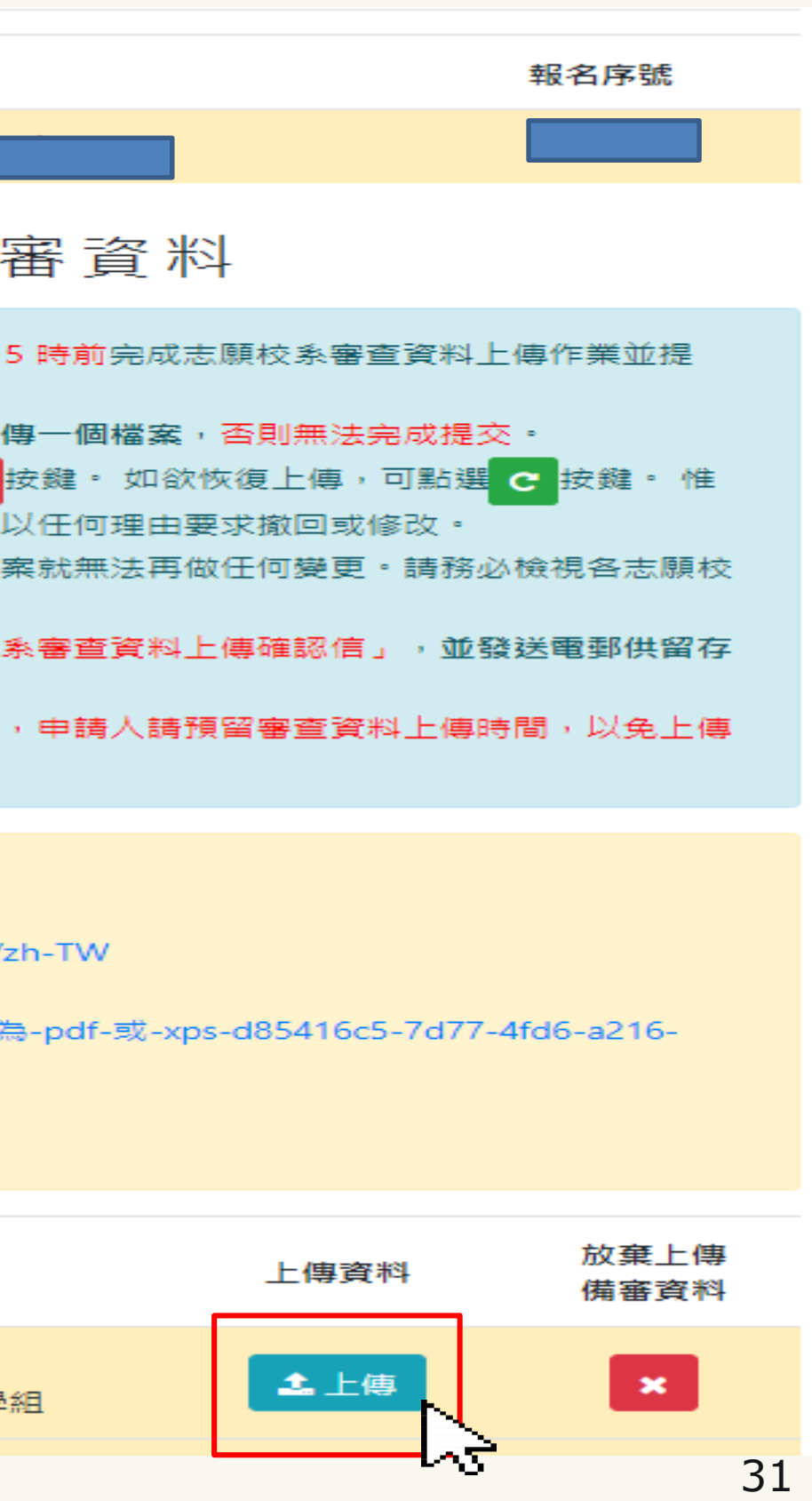

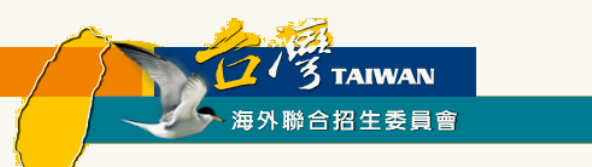

## 線上填報系統操作流程 -- 上傳備審資料

### ▶ 按照學校要求上傳審查資料

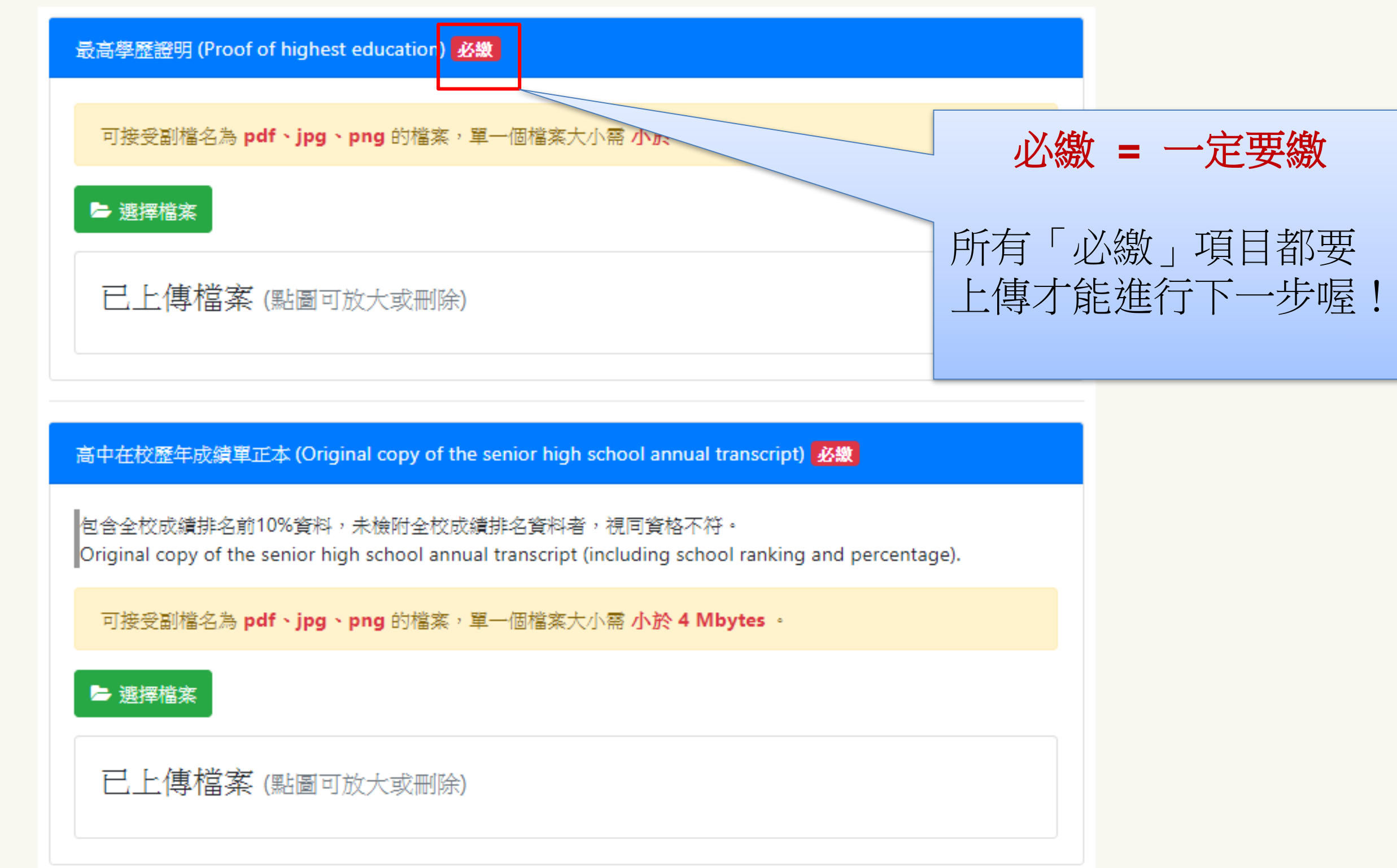

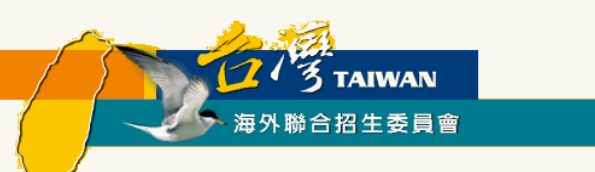

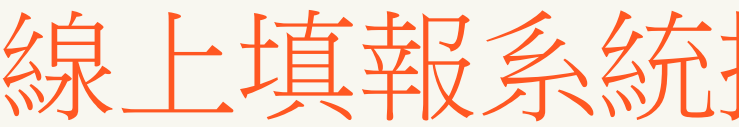

### ▶ 依序上傳所需資料及文件(各項有註記必繳或選繳)。

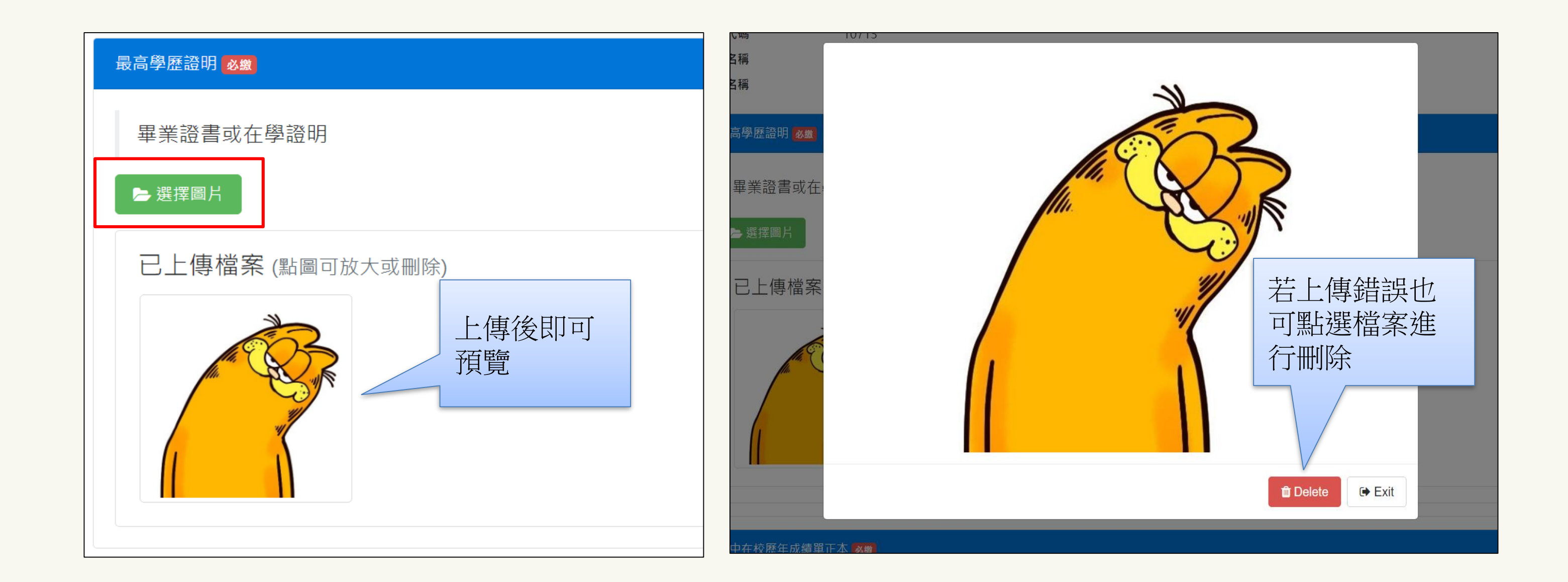

## 線上填報系統操作流程 -- 上傳備審資料

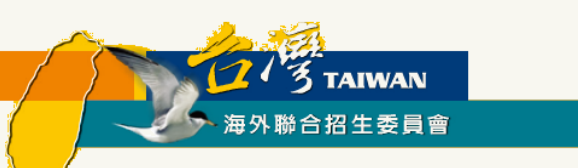

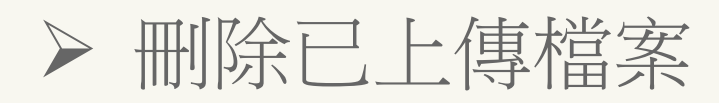

| - | 志願代碼 | <mark>1</mark> 098 |
|---|------|--------------------|
|   | 學校名稱 | 國立國                |
|   | 条所名稱 | 設計學                |

**無法再做** 

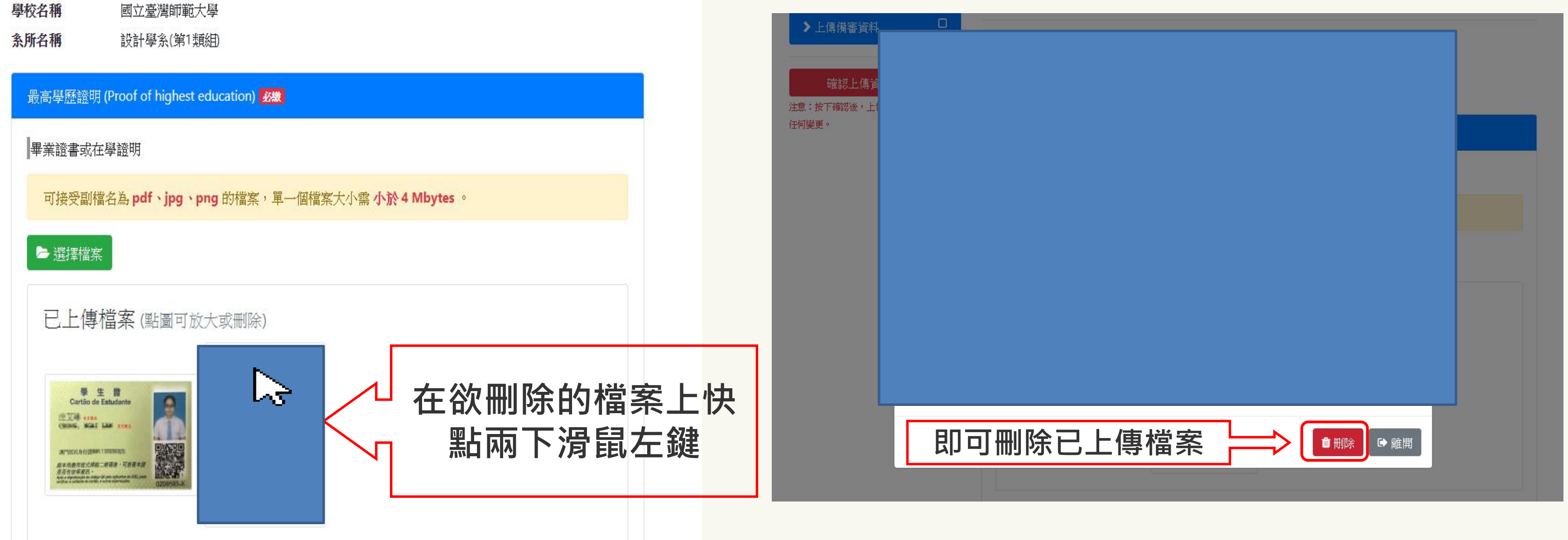

## 線上填報系統操作流程 -- 上傳備審資料

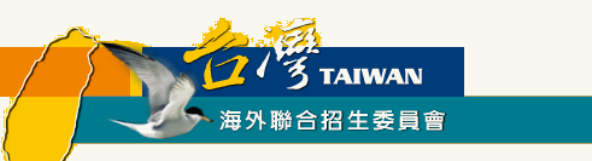

### > 部分校系有收取審查費,請依學校規定方式繳費,並上傳繳費明細。

| 志願代碼 | 3014 |
|------|------|
|      |      |

學校名稱 國立臺灣大學

系所名稱 獸醫學系

circumstances.

| 審查費用 (Review fee)                               |                                     |       |                                                                                  |
|-------------------------------------------------|-------------------------------------|-------|----------------------------------------------------------------------------------|
|                                                 |                                     |       | 留一廢冬寨杏費繳費證明 (Proof of payment of t                                               |
| 本校「個人申請」單一學系審問                                  | 查費之收費標準為新臺幣1500元                    | ĵ₫3   | 平 手永备直莫藏莫證另(Hoor of payment of f                                                 |
| http://reg.aca.ntu.edu.tw/stur<br>查資格不符;審查費一經繳交 | eg)登錄個人基本資料,並以信戶<br>,概不退還。          | ∄₩₿   | 刷卡完成後列印報名繳費明細上傳至報名系統。<br>Please print out the payment receipt and uploa<br>made. |
| The application review fee is                   | TWD 1500 per department in NT       | U. P  |                                                                                  |
| (http://reg.aca.ntu.edu.tw/stu                  | reg) and register the personal in   | form  | 可接受副檔名為 pdf、jpg、png 的檔案,單                                                        |
| can be paid online with a cred                  | dit card. The application will be c | lassi |                                                                                  |
| above have not been complet                     | ted. Besides, after the payment is  | s cor |                                                                                  |

▶ 選擇檔案

已上傳檔案 (點圖可放大或刪除)

## 線上填報系統操作流程 -- 上傳備審資料

of payment of the single department review fee) 必繳

receipt and upload it onto the application system after the payment has been

png 的檔案,單一個檔案大小需小於 4 Mbytes。

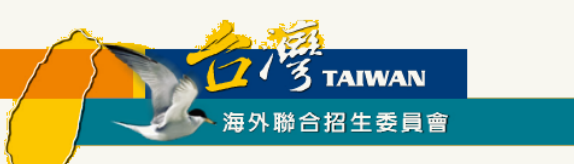

### ▶ 部分校系有要求繳交「師長推薦函」,請依該校系規定「自行上傳」、「邀請師長上傳」或「紙本郵寄」。

| 師長推薦函 (Recommendation letter(s) from teachers) 選繳          |                                                                                                    |
|------------------------------------------------------------|----------------------------------------------------------------------------------------------------|
| 師長推薦函可依「自行上傳」或「邀請師長上傳」二擇一或併行。<br>-<br>-                    | 師長收到的信件內容                                                                                                    |
| 可接受副檔名為 pdf、jpg、png 的檔案,單一個檔案大小需小於 4 Mbytes - 自行上傳         | 學生 為報名海外聯合招生委員會,邀請 ● C<br>您上傳推薦函 > \\\\\\\\\\\\\\\\\\\\\\\\\\\\\\\\\\\                                                                                                    |
| <ul> <li>■ 1 1 1 1 1 1 1 1 1 1 1 1 1 1 1 1 1 1 1</li></ul> | 海外聯合招生委員會測試站       上午10:25 (5 分鐘前)         資 寄給 我          親愛的 劉老師 老師/教授您好:       為報名海外聯合招生委員會,邀請您上傳推薦函:         謝謝劉老師協助上傳推薦函                                                                        |
| 給師長的訊息(請同學務必與推薦人先行聯絡,並預留時間供師長上傳送出激請<br>已上傳檔案(點圖可放大或        | 請點選此連結進入上傳畫面。         或複製下方的連結至您的瀏覽器網址列:         https://student.overseas.ncnu.edu.tw:8443/recommendLetterUpload.html?id=002321&email=&token=5d9bf3a70e3445.         486340485d9bf3a70e34d3.79786702 |
| 邀請師長上傳:<br>於系統中寄發邀請信給師長,由師長上傳。(請報名同學<br>務必自行追蹤聯繫師長上傳進度)    | 本信件由系統自動發出,請勿直接回覆,謝謝!<br>有<br>電<br>多上傳檔案。(報名同學請務必提醒師長盡早提供,以免影響<br>自身審查資料提交作業)                                                                                                    |

## 線上填報系統操作流程 -- 上傳備審資料

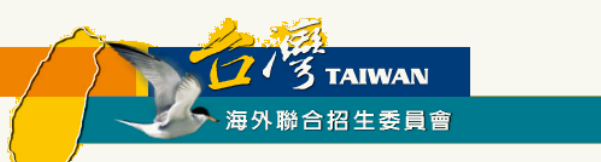

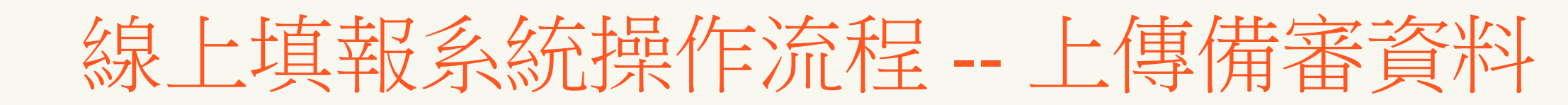

### ▶ 部分校系有要求繳交「師長推薦函」,請依該校系規定「自行上傳」、「邀請師長上傳」或「紙本郵寄」。

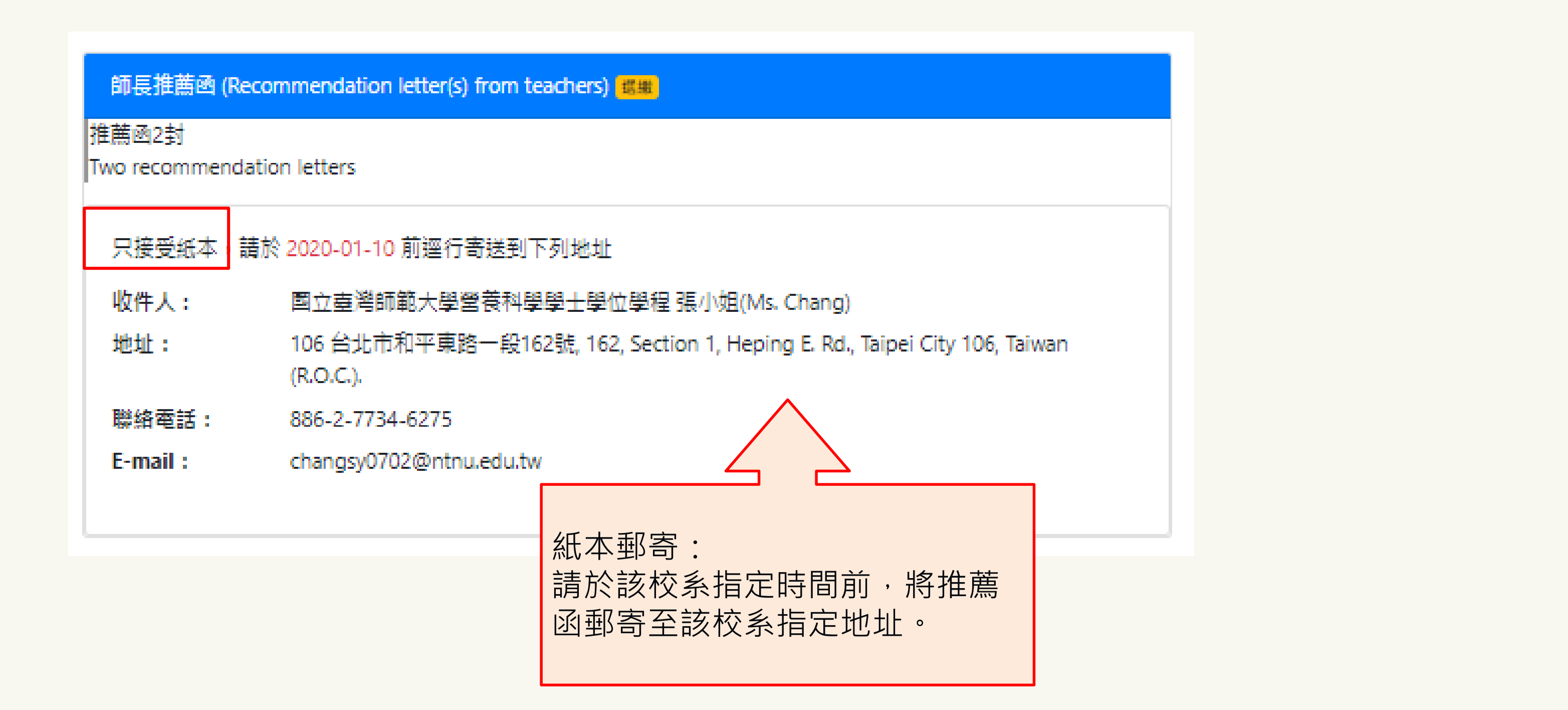

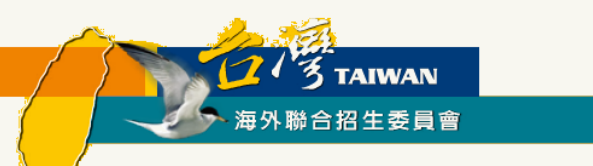

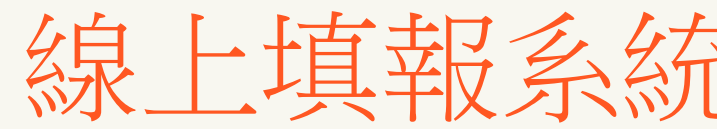

### ▶ 完成上傳備審資料,記得按「儲存」。

| 自傳 (Autobiography) 必繳                          |
|------------------------------------------------|
| 可接受副檔名為 pdf、jpg、png 的檔案,單一個檔案大小需 小於 4 Mbytes 。 |
| ▶ 選擇檔案                                         |
| 已上傳檔案 (點圖可放大或刪除)                               |
|                                                |
| 讀書計畫書 (Study Plan) <mark>必繳</mark>             |
| 可接受副檔名為 pdf、jpg、png 的檔案,單一個檔案大小需 小於 4 Mbytes 。 |
| ▶ 選擇檔案                                         |
| 已上 <mark>傳檔案</mark> (點圖可放大或刪除)                 |
|                                                |
| 日儲存 × 不儲存離開                                    |
|                                                |

## 線上填報系統操作流程 -- 上傳備審資料

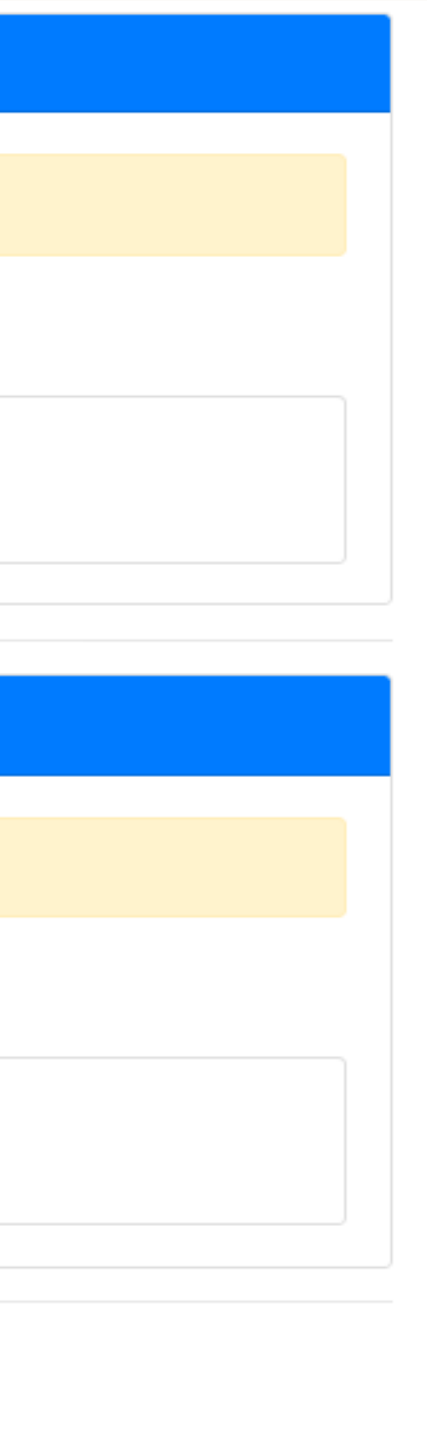

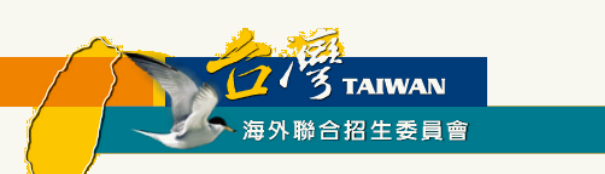

### ▶ 確認所選系所之備審資料均上傳並已儲存

|                    |                       | 資格檢視                 | ĭ €                               | Ŧ          | 報名層級                                                                                                    |                                  | 身份別                                 |              |
|--------------------|-----------------------|----------------------|-----------------------------------|------------|----------------------------------------------------------------------------------------------------|----------------------------------|-------------------------------------|--------------|
|                    | 個人基本資料                | ĭ.                   |                                   | 碩士班        |                                                                                                    |                                  |                                     |              |
|                    | 個人申請志願                | <b>S</b>             |                                   | 上傳系所備      | 傳系所備審資                                                                                                    | 枓                                |                                     |              |
|                    | 上傳簡草規定應繳又<br>(適用港澳地區) | 517                  |                                   | 請於西元 20    | 23年1月6日(4                                                                                                    | 星期五)臺灣時間下午 5 時前完成                | 志願                                  |              |
|                    | 志願檢視                  |                      | 交。 <li>所有未放棄上傳資料的志願,其必繳項目都至少</li> |            |                                                                                                    | 其必繳項目都至少要上傳一個檔案                  | ,否                                  |              |
|                    |                       |                      |                                   |            | 由詩人切欲                                                                                                    | 故華上傳部份志願                         | 校承資料,可點選 🗾 坊鍵。 切谷                   | <b>欠</b> 体定者 |
|                    |                       | 一已鎖定並確認填報資           | 観                                 |            | <ul> <li>申請八如欲放棄上傳部防志願校素資料,可點選 ¥ 按鍵。如都</li> <li>一旦按下【確認上傳資料並提交】按鍵後,一律不得以任何理由</li> <li>一經按下「確認上傳資料並提交」按鍵後,上傳的檔案就無法再</li> </ul> |                                  |                                     | 要求做任         |
|                    |                       | 下載報名表件               |                                   | -          | <ul> <li>条上傳之檔錄</li> <li>按下『確認』</li> <li>參考,始空</li> </ul>                                                                     | 案項目、内容及數<br>上傳資料並提交』<br>戎審查資料提交程 | 重無誤後再提交。<br>,系統將產生「志願校系審查資料<br>序。   | 上傳           |
| 夕拉么供完容料上店          |                       | > 上傳備審資料             |                                   |            | 逾前開上傳<br>失敗・未完/                                                                                                    | 截止時間,系統即<br>成前開提交程序者             | 關閉審查資料上傳功能,申請人請<br>, <b>一律不予分發。</b> | 預留           |
| 口仅不用田貝竹上同          |                       | · 陈钗上庙姿料并担           | ÷.                                |            |                                                                                                    |                                  |                                     |              |
| <b>人儲存完畢後按 ' 催</b> |                       | 唯祕上傳貝科亚徒父            |                                   |            | 尚田文書書                                                                                                    | 建酶场 DDE 古式部                      |                                     |              |
| 認上傳資料並提交」          |                       | 注意:按下確認後,上傳的檔案       | 就無法再                              |            |                                                                                                    |                                  |                                     |              |
|                    |                       | 10111119要更, 適確認推薦图上傳 | 悄形使冉                              | $ \Sigma $ | LibreOffice :     https://belp.librooffice.org/C/                                                                             |                                  | mmon/Export as PDE/zh-TW            |              |
|                    |                       | SECC *               |                                   | l re       | Microsoft O                                                                                                    | ffice :                          |                                     |              |
|                    |                       |                      |                                   | -          | https://supp                                                                                                    | ort.office.com/zh-               | -tw/article/儲存或轉換為-pdf-或-x          | ps-d         |
|                    |                       |                      |                                   |            | 6f4bf7c7c11                                                                                                    | 0                                |                                     |              |
|                    |                       |                      |                                   | •          | Apple Pages                                                                                                    | :                                |                                     |              |
|                    |                       |                      |                                   |            | https://supp                                                                                                    | ort.apple.com/zh                 | -tw/HT202227                        |              |
|                    |                       |                      |                                   |            |                                                                                                    |                                  |                                     |              |
|                    |                       |                      |                                   | 志願         | 序                                                                                                    | 志願代碼                             | 學系名稱                                |              |
|                    |                       |                      |                                   | 1          |                                                                                                    | 50101                            | 國立臺灣大學<br>心理學系一般心理學組                |              |
|                    |                       |                      |                                   | 2          |                                                                                                    | 50102                            | 國立臺灣大學<br>歷史學系                      |              |
|                    |                       |                      |                                   |            |                                                                                                    |                                  |                                     |              |

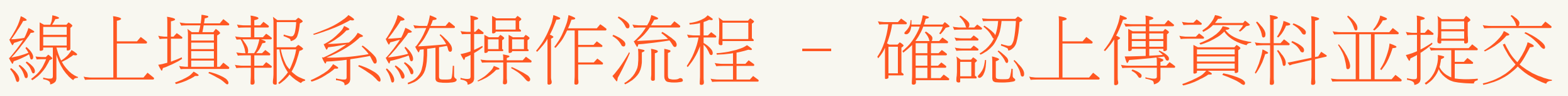

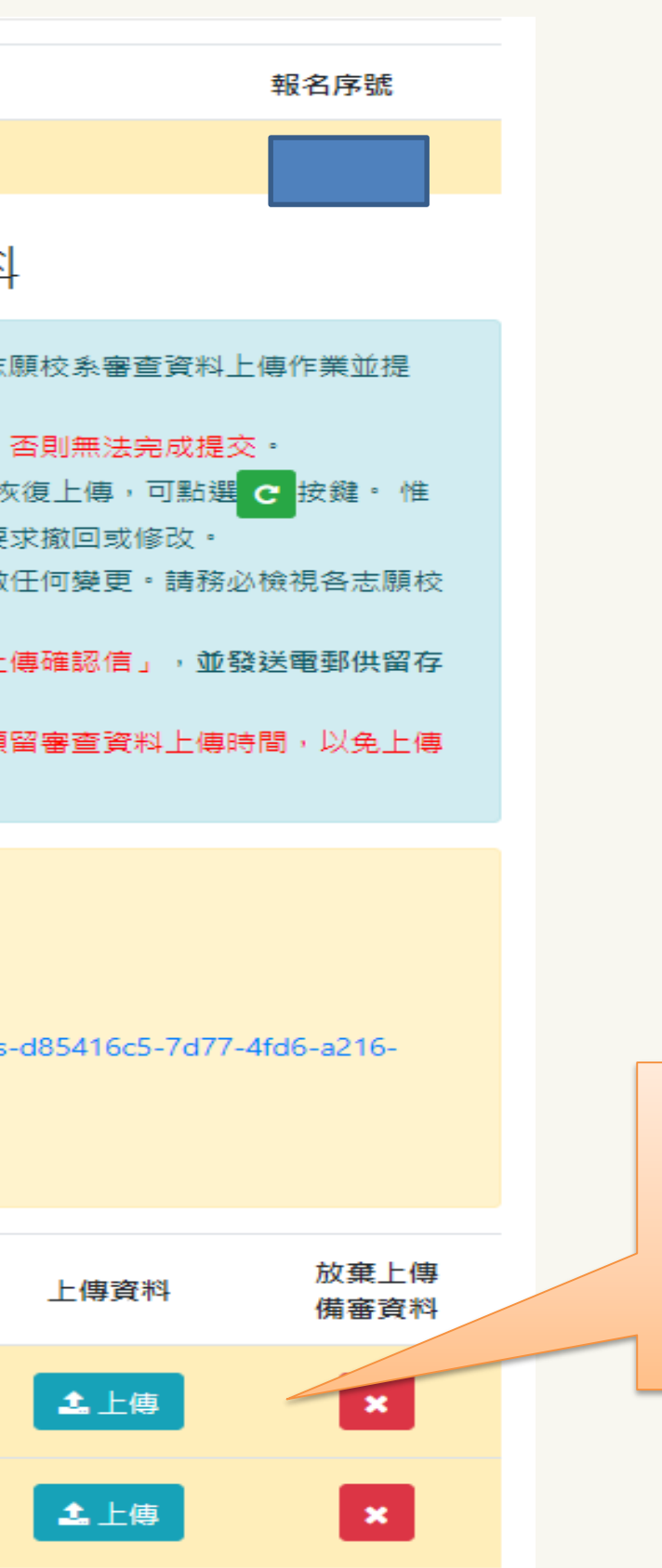

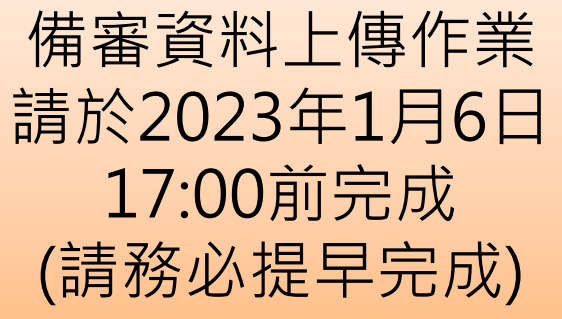

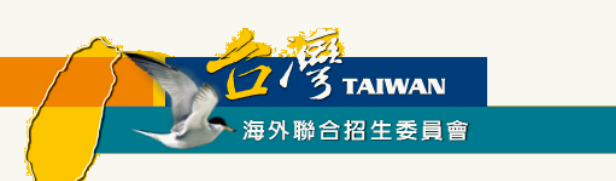

### ▶ 按下「確認上傳資料並提交」鍵即無法再做任何變更

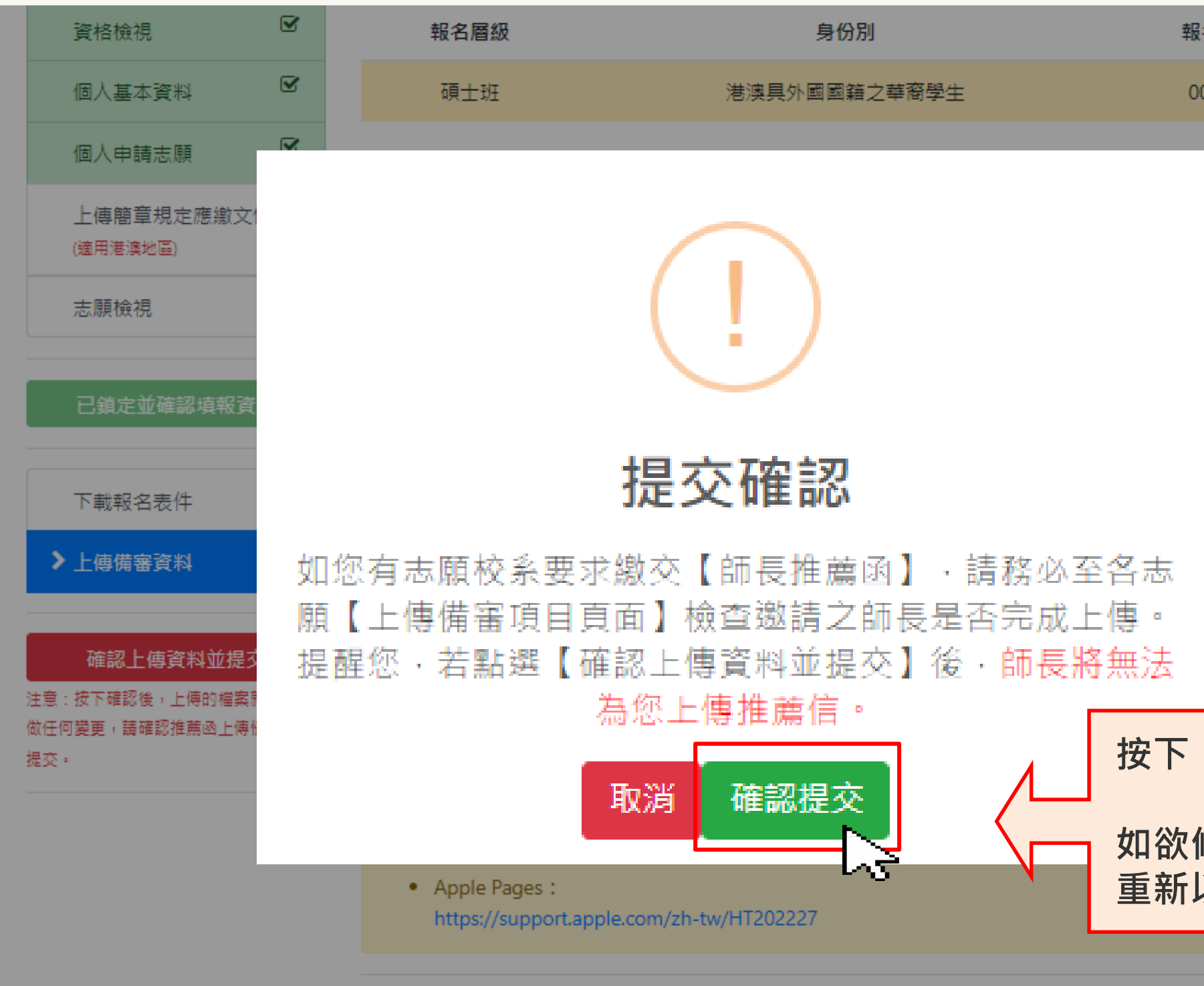

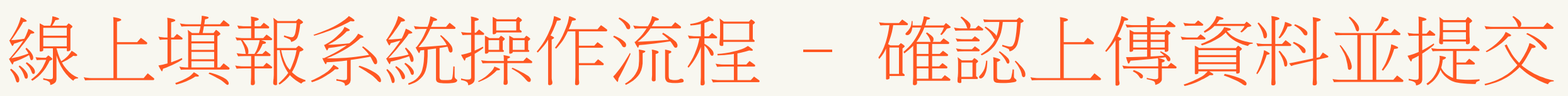

| 服名序號   |   |    |    |   |
|--------|---|----|----|---|
| 000354 |   |    |    |   |
|        |   |    |    |   |
| :業並提   |   |    |    |   |
| 安鍵。 惟  |   |    |    |   |
| 各志願校   |   |    |    |   |
| 郵供留存   |   |    |    |   |
| 以免上傳   |   |    |    |   |
|        |   |    |    |   |
|        |   |    |    |   |
| 「確認提   | 交 | 」後 | 即無 | 去 |

進行壮門變史。 如欲修改須在報名截止前, 重新以新帳號填報及上傳。

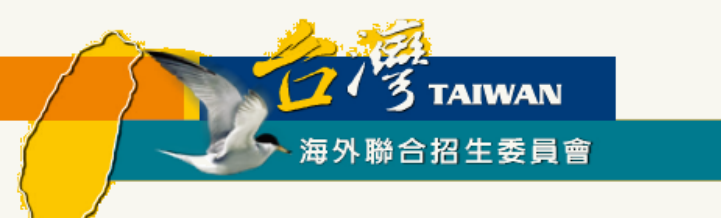

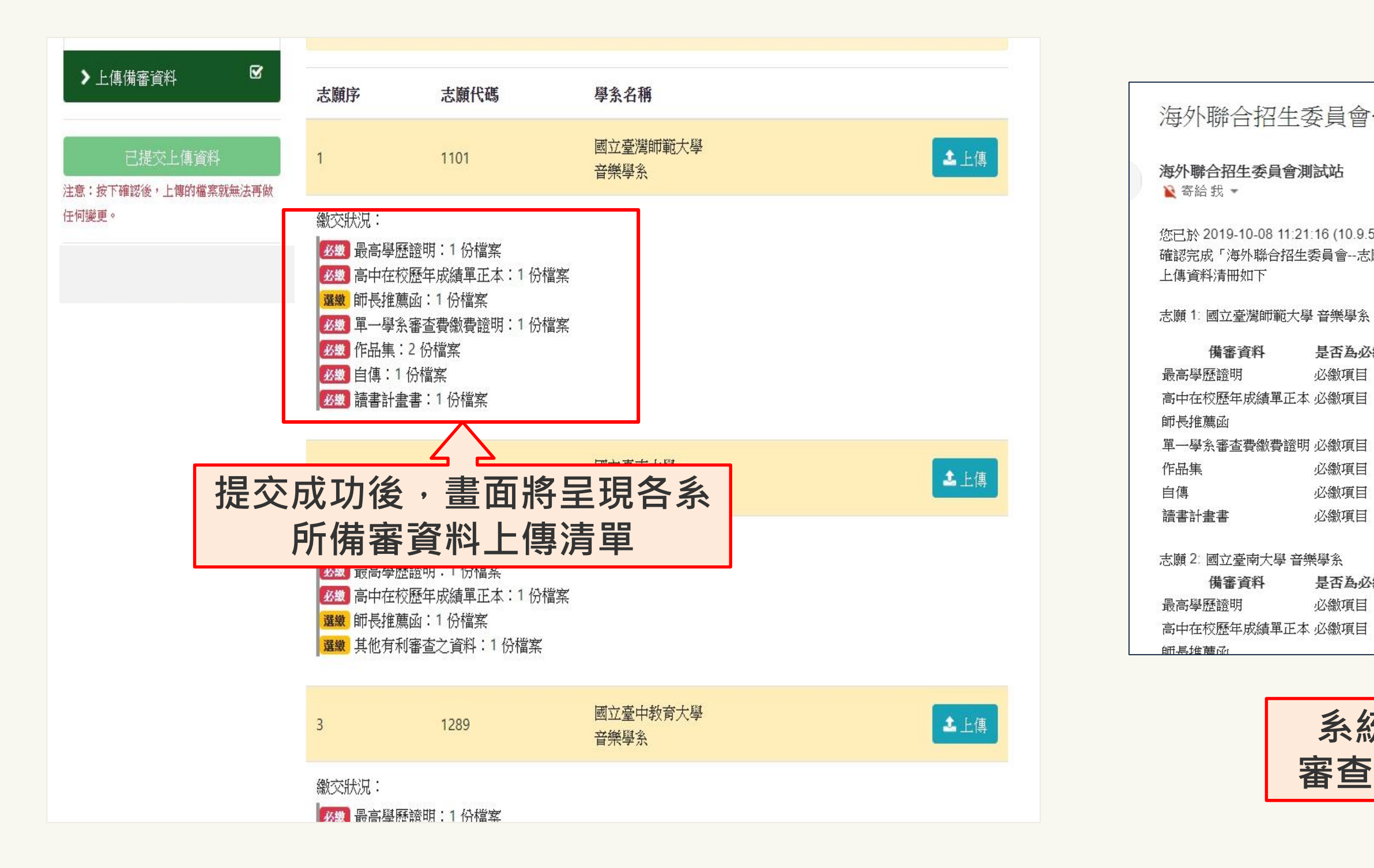

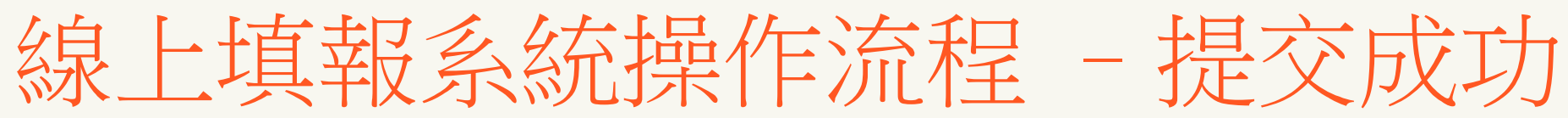

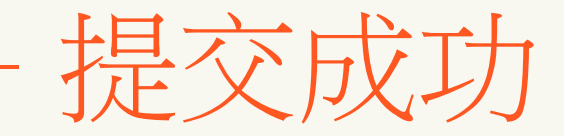

| 委員會-                     | 一志願校系審查資料上傳確認信      |        |
|--------------------------|---------------------|--------|
| r測試站                     |                     | 上午11:2 |
| 21:16 (10.9.5.<br>生委員會志廟 | 1)<br>便校系審查資料」上傳作業, |        |
| 大學 音樂學系                  |                     |        |
| 是否為必然                    | 数項目 已上傳數量           |        |
| 必繳項目                     | 1                   |        |
| 本 必繳項目                   | 1                   |        |
|                          | 1                   |        |
| 明 必繳項目                   | 1                   |        |
| 必繳項目                     | 2                   |        |
| 必繳項目                     | 1                   |        |
| 必繳項目                     | 1                   |        |
| 音樂學系                     |                     |        |
| 是否為必然                    | 数項目 已上傳數量           |        |
| 必繳項目                     | 1                   |        |
| 本 必繳項目                   | 1                   |        |
|                          | 1                   |        |
|                          | $\langle \rangle$   |        |
| 系統                       | <b>语發志願校</b> 系      |        |
| 審查                       | 資料上傳確認信             |        |

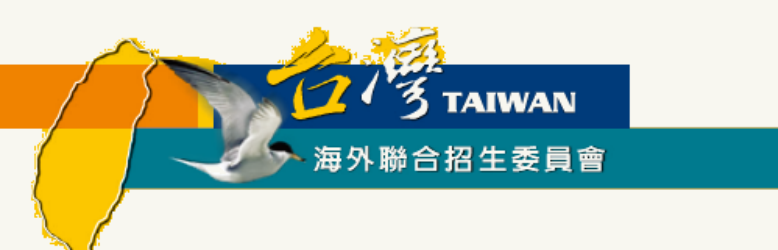

重要提醒:

- 1. 志願校系【備審資料】(如學歷證明、成績單、自傳、 讀書計劃、作品集等)上傳及提交至2023 年1月6日(星期五)臺灣時間17:00截止,請務必完成【確認上傳資料並提交】,完成提交後,系 統將以電子郵件寄發「個人申請審查資料上傳確認信」。凡未完成提交者,將不予以分發。 2. 系統繳費完成並【確認填報資料】後,請依規定於指定地點辦理核驗文件。 3. 按下【確認上傳資料並提交】鍵後就無法再新增或修改上傳檔案。 4. 於填報系統中申請超過一個帳號(email信箱)以上的同學請注意,核驗「報名表件」與「上傳備審 資料」的「登入帳號(email)」必須是同一個,請檢視「報名序號」。 5. 如欲放棄上傳部分志願校系審查資料時,可於該志願上傳頁面點選「放棄上傳審查資料」按鍵,
- 惟申請人一旦於系統完成「放棄上傳審查資料」作業並確認提交後,一律不得以任何理由要求撤 回或修改,請審慎考量。

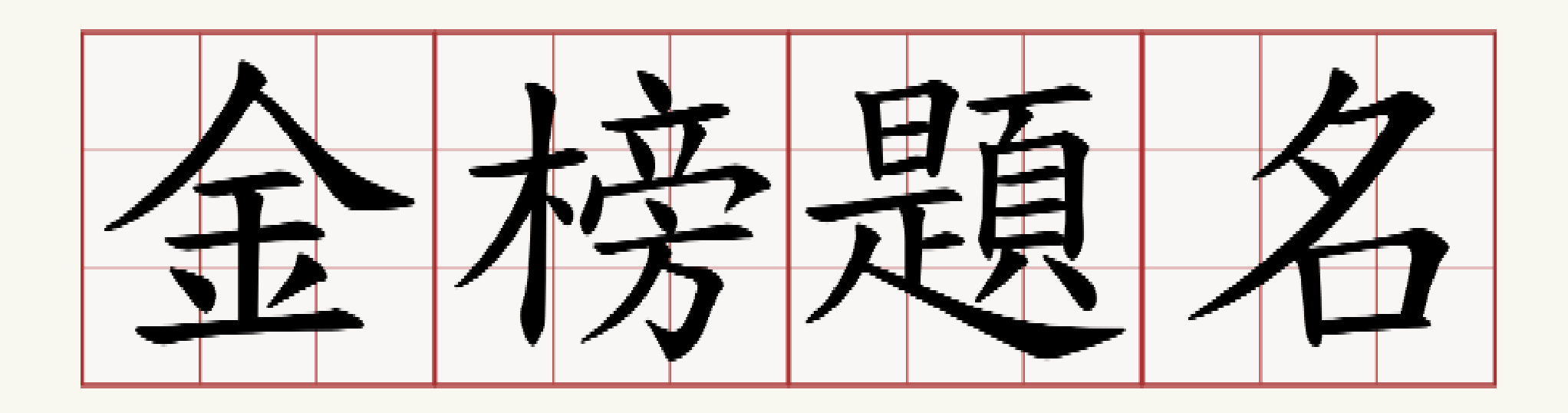

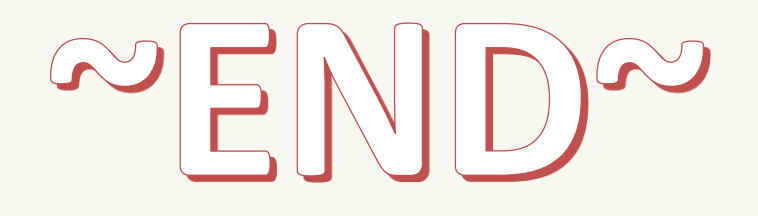